# Manuale di configurazione della Posta Elettronica Certificata di Register.it

Configurazione dei Client delle caselle PEC v. 1.6

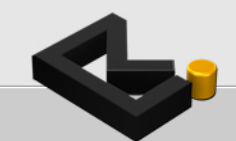

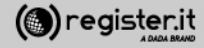

#### Manuale di configurazione della casella PEC sui seguenti Client di

Posta Elettronica Certificata

- ✓ Thunderbird
- ✓ Outlook Express
- ✓ Outlook 2003
- ✓ Outlook 2007
- ✓ Outlook 2010
- ✓ Mail (mac)
- ✓ iPhone
- ✓ Windows Mail
- ✓ Windows LIVE Mail
- ✓ Windows 8 Mail

#### 🗸 Gmail

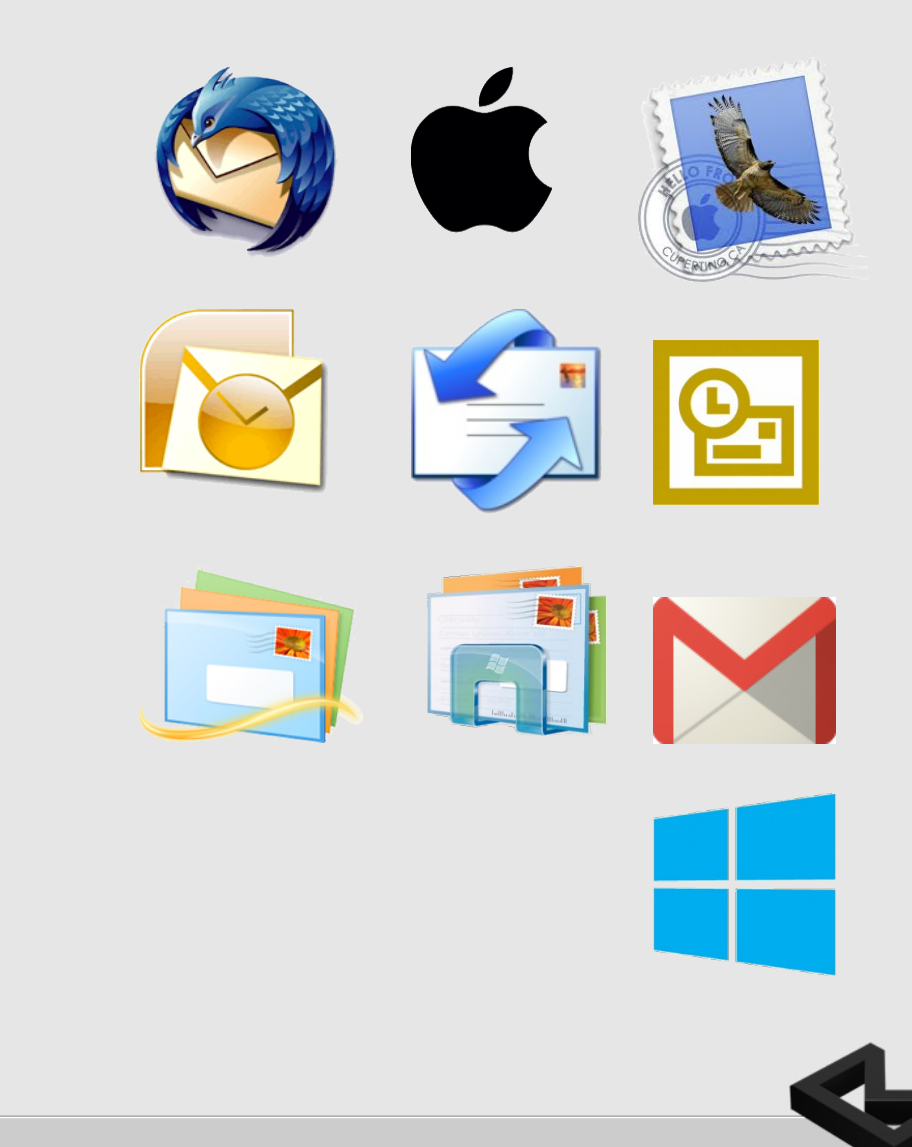

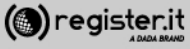

#### **PORTE e PROTOCOLLI**

| Register.it              |                                   |                                                    |             |                                   |
|--------------------------|-----------------------------------|----------------------------------------------------|-------------|-----------------------------------|
| Nome Utente: La ma       | ail PEC (es: nome@pec.dominio.it) | Passw                                              | /ord: La ma | ail password in vostro possesso   |
| Р                        | osta in arrivo                    |                                                    | Р           | osta in uscita                    |
| POP3(s) Porta: 995       | Nome Server: server.pec-email.com | SMTP(s) Porta: 465 Nome Server: server.pec-email.c |             | Nome Server: server.pec-email.com |
| IMAP(s) Porta: 993       | Nome Server: server.pec-email.com |                                                    |             |                                   |
| Connessione Protetta SSL |                                   |                                                    |             |                                   |

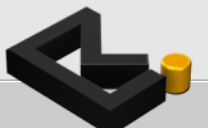

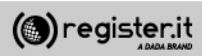

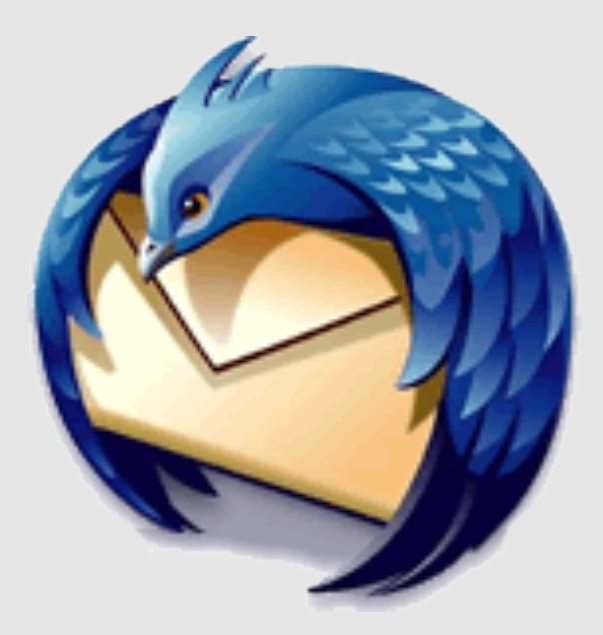

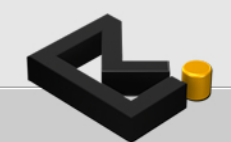

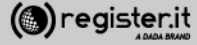

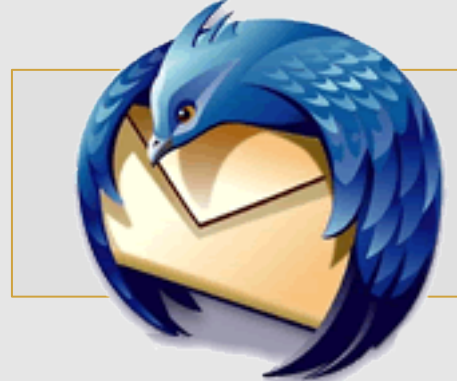

Apri **Thunderbird** e seleziona l'icona in alto a destra

quindi seleziona la voce Impostazioni account

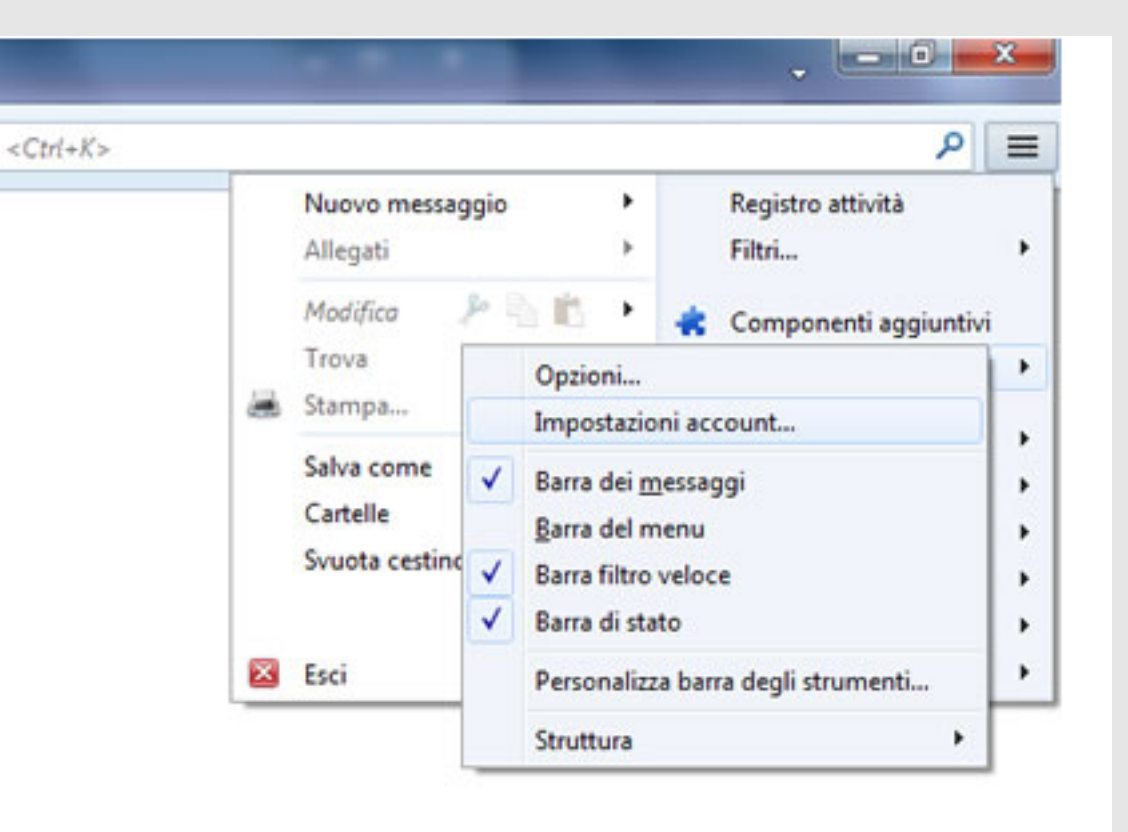

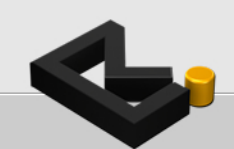

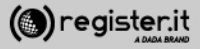

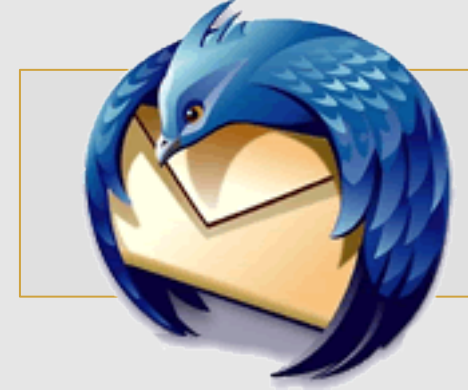

2

Clicca su **Azioni account** e seleziona **Aggiungi account di posta**.

Il client passerà automaticamente alla schermata successiva.

| Cartelle locali                                                                                       | Impostazioni account                                                      |  |  |  |  |
|----------------------------------------------------------------------------------------------------|---------------------------------------------------------------------------|--|--|--|--|
| Posta indesiderata                                                                                    | Overte à un account mariale. Nos si coss identité ameriate ad erro        |  |  |  |  |
| Spacio su disco                                                                                       | Questo e un account speciale, ivon o sono identita associate ad esso.     |  |  |  |  |
| Server in VSCIA (SHITP)                                                                               | Brue scorer cases of a                                                    |  |  |  |  |
|                                                                                                    | Cartela messaggi                                                          |  |  |  |  |
|                                                                                                    | <ul> <li>Svuota gestino all'usotta</li> </ul>                             |  |  |  |  |
|                                                                                                    | Cartella locale                                                           |  |  |  |  |
|                                                                                                    | C:\Users\Dada\AppData\Roaming\Thunderbird\Profiles\trdtarw3.defau Sfoglia |  |  |  |  |
|                                                                                                    |                                                                           |  |  |  |  |
| Agioni account                                                                                        |                                                                           |  |  |  |  |
| Agioni account<br>Aggiungi account di posta                                                           | •<br>OK Annula                                                            |  |  |  |  |
| Agioni account<br>Aggiungi account di posta<br>Aggiungi un account di chat.                           | - OK Annula                                                               |  |  |  |  |
| Agioni account<br>Aggiungi account di posta<br>Aggiungi un account di chat.<br>Aggiungi altro account | CK Annula                                                                 |  |  |  |  |

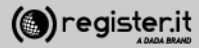

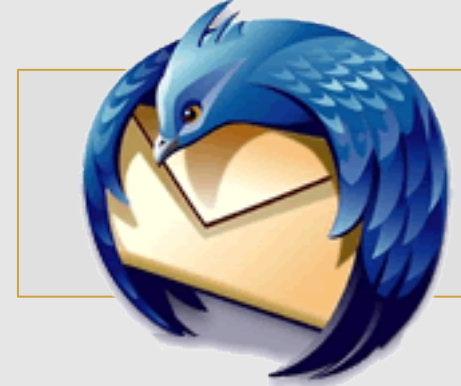

3

1) Inserisci il nome che verrà visualizzato come mittente delle email

2) l'indirizzo email per il quale stai configurando l'account

3) la password, quindi clicca

4) clicca su Continua.

Thunderbird cercherà di rilevare automaticamente le impostazioni del server

| Impostazione account                                           | di posta                                                                   |                      | <b>×</b> |
|----------------------------------------------------------------|----------------------------------------------------------------------------|----------------------|----------|
| Impostazione account<br>Nome:<br>Indirizzo email:<br>Password: | mario rossi<br>.rossi-73@pec-ingegneri.it<br>•••••••<br>Ø Bicorda password | Nome da visualizzare |          |
| <u>R</u> egistrare un n                                        | uovo account                                                               | Continua             | Annulla  |

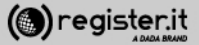

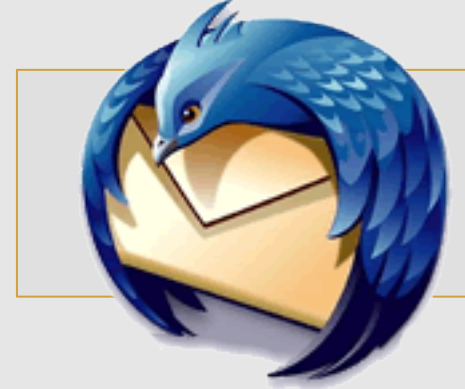

In Entrata

1) Seleziona **IMAP** nel menu a tendina del protocollo

2) Inserisci come nome server **server.pec-email.com** 

3) Nel campo **Porta** inserisci quindi **993** 

4) Nel menu di SSL scegli SSL/TLS

5) Nel menu denominato Autenticazione scegli e Password normale

| Nome                                      | Mario Rossi    |                                               | Nome da visualizza                                    | re                  |   |                    |   |                                                            |
|-------------------------------------------|----------------|-----------------------------------------------|-------------------------------------------------------|---------------------|---|--------------------|---|------------------------------------------------------------|
| Indirizzo email:                          | .rossi-73@pr   | ec-ingegneri.it                               |                                                       |                     |   |                    |   |                                                            |
| Password:                                 |                |                                               |                                                       |                     |   |                    |   |                                                            |
|                                           | 📝 Bicorda p    | password                                      |                                                       |                     |   |                    |   |                                                            |
|                                           |                | Norme centre                                  | ostazioni per l'acco                                  | Decta               |   | 30                 |   | Antenticariana                                             |
| In entrata:                               | BMAP +         | Nome server<br>server.pec-er                  | nail.com                                              | Porta<br>993        | • | SSL/TLS            | • | Autenticatione<br>Password normale                         |
| In entrata:<br>In uscita:                 | IMAP •         | Nome server<br>server.pec-en                  | nail.com                                              | Porta<br>993<br>455 | • | SSL/TLS<br>SSL/TLS | • | Autenticatione<br>Password normale •<br>Password normale • |
| In entrata:<br>In uscita:<br>Nome utente: | IMAP •<br>SMTP | Nome server<br>server.pec-en<br>mario.rossi-7 | nail.com<br>nail.com<br>3@pec-ingegneri.it            | Porta<br>993<br>465 | • | SSL/TLS<br>SSL/TLS | • | Autenticatione<br>Password normale •<br>Password normale • |
| In entrata:<br>In uscita:<br>Nome utente: | BMAP •         | Nome server<br>server.pec-en<br>mario.rossi-7 | nail.com<br>nail.com<br>ail.com<br>3@pec-ingegneri.it | Porta<br>993<br>465 | • | SSL/TLS<br>SSL/TLS | • | Autenticatione<br>Password normale •<br>Password normale • |

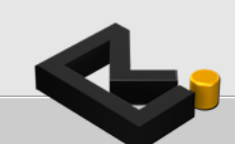

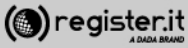

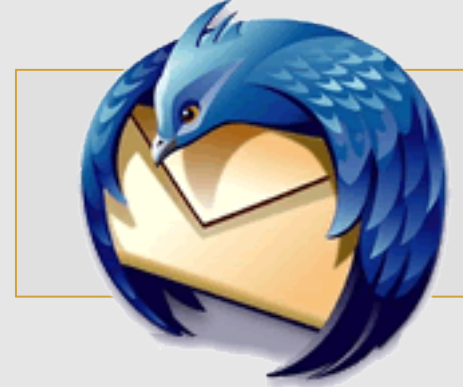

In Uscita

1) Seleziona **SMTP** nel menu a tendina del protocollo

2) Inserisci come nome server **server.pec-email.com** 

3) Nel campo **Porta** inserisci quindi **465** 

4) Nel menu di SSL scegli SSL/TLS

5) Nel menu denominato Autenticazione scegli e Password normale

6) Nel campo **Nome Utente** inserisci l'indirizzo email per il quale stai configurando l'account

| mpostazione account             | di posta       |                 |                                     |              |   |                |        |                                    | - |
|---------------------------------|----------------|-----------------|-------------------------------------|--------------|---|----------------|--------|------------------------------------|---|
| Nome                            | Mario Rossi    |                 | Nome da visual                      | izzane       |   |                |        |                                    |   |
| Indirizzo email:                | Jossi-73@pt    | ic-ingegneri.it |                                     |              |   |                |        |                                    |   |
| Eastmotor                       | Ricosta e      | accured         |                                     |              |   |                |        |                                    |   |
| A Thunderbird                   | I non riesce a | Nome server     | nail.com                            | Porta<br>993 | • | SL.<br>SSL/TLS | •      | Autenticatione<br>Password normale |   |
| In uscita:                      | SMTP           | server.pec-en   | nail.com                            | - 465        | • | SSL/TLS        | -      | Password normale +                 |   |
| Rome utente:<br>Begistrare un n | uovo account   | mano.rossi+/    | Silipec ingegnen<br>izione avanzata | ut.          |   | Rigia          | minare | Eatto Annulla                      |   |

7) clicca su Fatto.

La finestra visualizzata verrà automaticamente chiusa dal client.

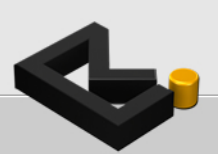

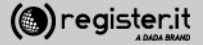

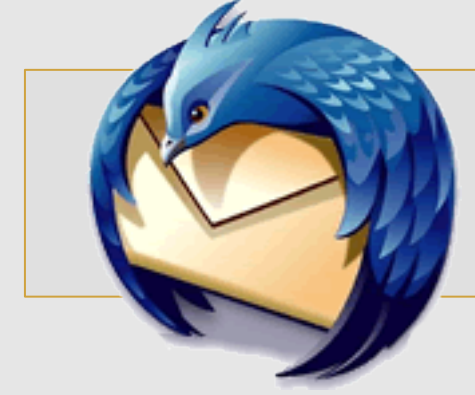

Clicca infine su **OK** nella schermata successiva **Impostazioni account**.

La configurazione della casella PEC su Thunderbird è terminata.

| Impostazioni account                                                                                                    |                                                                                                    |
|----------------------------------------------------------------------------------------------------|----------------------------------------------------------------------------------------------------|
| a Cartelle locali                                                                                                    | Impostazioni account                                                                                                    |
| Posta indesidenta<br>Spazio su disco<br>a mario.rossi-73@pec-ingegneri.it<br>Impostazioni server<br>Cartelle e copie<br>Composizione ed indirizzi<br>Posta indesiderata<br>Sincronizzazione ed archiviazione<br>Ricevute di ritorno<br>Sicurezza<br>Server in uscita (SMTP) | Questo è un account speciale. Non ci sono identità associate ad esso.<br>Nome account Cartelle locali<br>Cartella messaggi<br>Svuota gestino all'uscita<br>Cartella locale<br>Cr\Users\Dada\AppData\Roaming\Thunderbird\Profiles\trdtaxw3.defau Sfoglia |
| Agioni account •                                                                                                    | OK                                                                                                    |

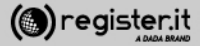

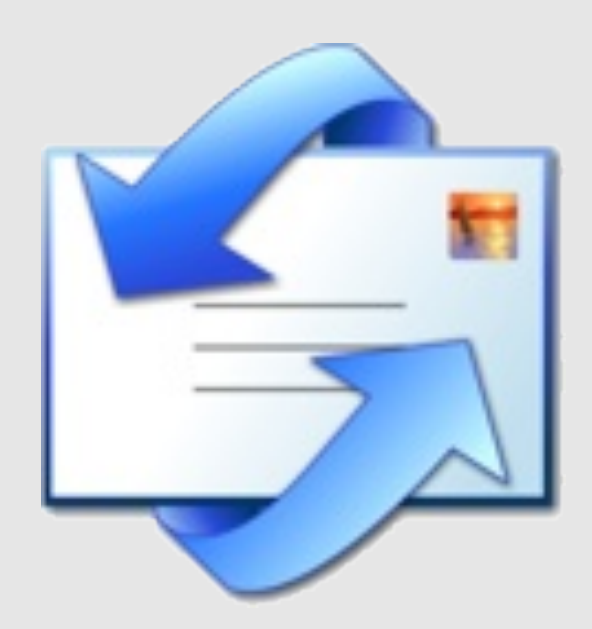

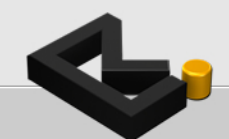

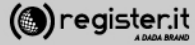

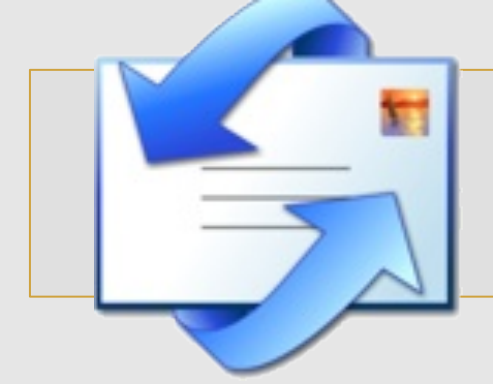

Apri Outlook Express e seleziona dal menu principale la voce **Strumenti**.

Clicca su **Account** e seleziona il tab **Posta Elettronica**.

Clicca quindi il tasto Aggiungi.

| ount Interne   | et                |                            | ?           |
|----------------|-------------------|----------------------------|-------------|
| Tutti Posta ek | ettronica News Se | rvizio di elenchi in linea | Aggiungi    |
| Account        | Tipo              | Connessione                | Bimuovi     |
|                |                   |                            | Proprietà   |
|                |                   |                            | Predefinito |
|                |                   |                            | Importa     |
|                |                   |                            | Esporta     |
|                |                   |                            | Qrdina      |
|                |                   |                            | Chiudi      |

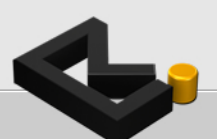

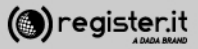

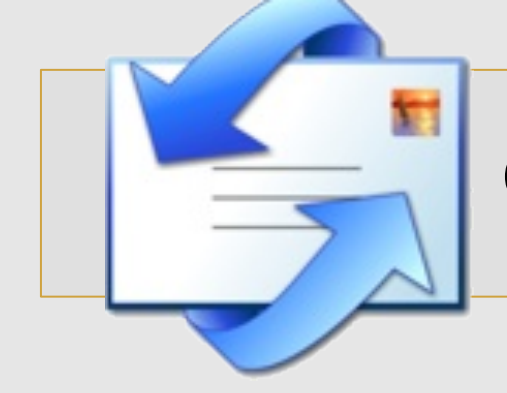

Nel campo **Nome visualizzato** inserisci il nome (e cognome) che vuoi far comparire come mittente ogni volta che invii una email

Successivamente clicca su Avanti.

| Connessione guidata Intern                                                             | net                                                                                                    |       |
|----------------------------------------------------------------------------------------|----------------------------------------------------------------------------------------------------|-------|
| Nome utente                                                                            |                                                                                                    | ×~    |
| Quando si invia un messag<br>visualizzato nel campo Da<br>venga visualizzato in tale o | ggio di posta elettronica, il nome del mittente viene<br>del messaggio in uscita. Digitare il nome come si desidera<br>campo. |       |
| <u>N</u> ome visualizzato:                                                             | Mario Rossi                                                                                                    |       |
|                                                                                        | Ad esempio: Valeria Dal Monte                                                                                                 |       |
|                                                                                        | < Indietro Avanti > Ar                                                                                                    | nulla |

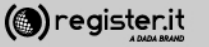

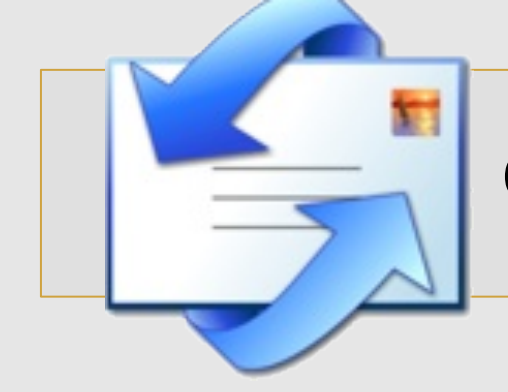

Nel campo **Indirizzo di posta elettronica** inserisci l'indirizzo PEC per cui si sta configurando il client.

Clicca su Avanti.

| Connessione guidata Internet            | onnessione guidata Internet 🛛 🛛 🔀                    |       |  |
|-----------------------------------------|------------------------------------------------------|-------|--|
| Indirizzo per la posta Internet         |                                                      |       |  |
| L'indirizzo di posta elettronica viene  | e utilizzato per l'invio e la ricezione di messaggi. |       |  |
| Indirizzo di <u>p</u> osta elettronica: | mario.rossi-73@pec-ingegneri.it                      |       |  |
|                                         | Ad esempio: prova@microsoft.com                      |       |  |
|                                         |                                                      |       |  |
|                                         |                                                      |       |  |
|                                         | < Indietro Avanti > An                               | nulla |  |

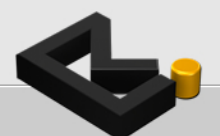

2

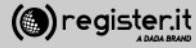

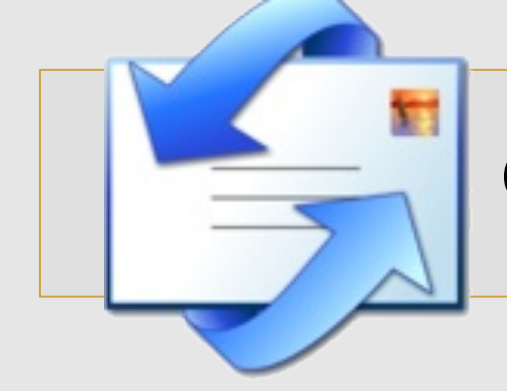

1) Seleziona **POP3** dal menu a tendina del server della posta in arrivo

2) In Server posta in arrivo (POP3, IMAP o HTTP) scrivi server.pec-email.com

3) in Server posta in uscita (SMTP) scrivi server.pec-email.com

4) Clicca su Avanti.

| Connessione guidata Internet                        |                            |
|-----------------------------------------------------|----------------------------|
| Nomi dei server della posta                         | N.                         |
| Il server della posta in arrivo è: POP3 💌           |                            |
| Server posta in arrivo (POP3, IMAP o HTTP):         |                            |
| server.pec-email.com                                |                            |
| Il server SMTP è utilizzato per la posta in uscita. |                            |
| Server posta in uscita (SMTP):                      |                            |
| server.pec-email.com                                |                            |
|                                                     |                            |
| < <u>I</u> ndietro                                  | <u>Avanti &gt; Annulla</u> |

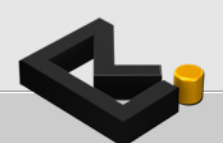

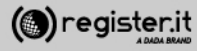

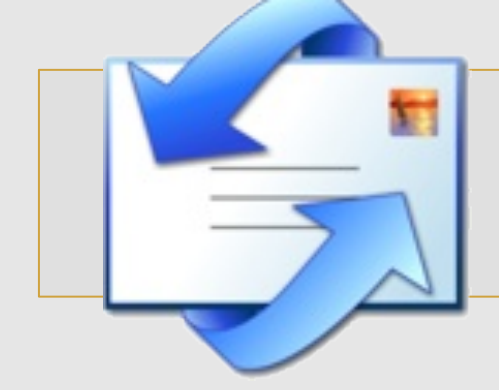

1) Scrivi nel campo **Nome account** il tuo indirizzo PEC (es: <u>mario.rossi73@pec-ingengeri.it</u>)

2) Scrivi nel campo **Password** e la tua password,

3) Assicurati di aver spuntato il check denominato Accesso tramite autenticazione password di protezione.

4) Clicca su Avanti

| Connessione guidata Inte                                                                 | nnessione guidata Internet 🛛 🛛 🔯                                                                                                    |       |  |  |  |
|------------------------------------------------------------------------------------------|----------------------------------------------------------------------------------------------------|-------|--|--|--|
| Accesso alla posta Inter                                                                 | Accesso alla posta Internet                                                                                                    |       |  |  |  |
| Immettere il nome e la pa<br>servizi Internet.                                           | issword dell'account di posta elettronica forniti dal provider di                                                                                                    |       |  |  |  |
| Nome account:                                                                            | mario.rossi-73@pec-ingegneri.it                                                                                                    |       |  |  |  |
|                                                                                          |                                                                                                    |       |  |  |  |
| Password:                                                                                | •••••                                                                                                    |       |  |  |  |
|                                                                                          | Memorizza password                                                                                                    |       |  |  |  |
| Se il provider di servizi Inte<br>password (SPA) per acced<br>Accesso tramite autentica: | met richiede l'utilizzo del sistema di autenticazione tramite<br>lere all'account della posta, selezionare la casella di controllo<br>zione password di protezione (SPA). |       |  |  |  |
| Accesso tramite autent                                                                   | Accesso tramite autenticazione password di protezione                                                                                                    |       |  |  |  |
|                                                                                          |                                                                                                    |       |  |  |  |
|                                                                                          | < Indietro Avanti > Ar                                                                                                    | nulla |  |  |  |

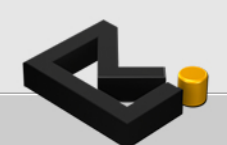

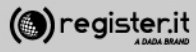

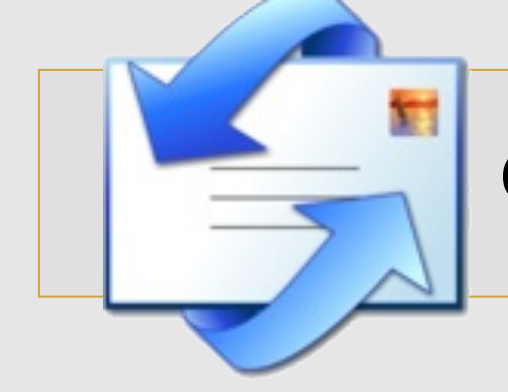

1) Clicca su **Fine per** terminare la configurazione iniziale

| Connessione guidata Internet                                                  |
|-------------------------------------------------------------------------------|
| ×                                                                             |
| Sono state inserite tutte le informazioni necessarie per impostare l'account. |
| Per salvare le impostazioni, scegliere Fine.                                  |
|                                                                               |
|                                                                               |
|                                                                               |
|                                                                               |
|                                                                               |
|                                                                               |
|                                                                               |
|                                                                               |
| < Indietro Fine Annulla                                                       |

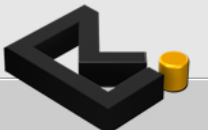

6

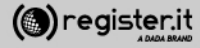

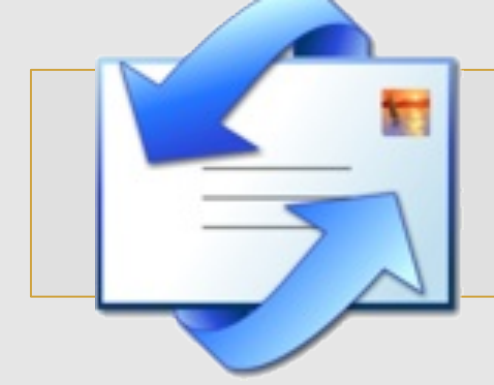

Torna al menu principale e seleziona nuovamente la voce **Strumenti**, quindi **Account**.

1) Seleziona il primo tab Tutti.

2) Seleziona server.pec-email.com tra gli account e clicca su Proprietà.

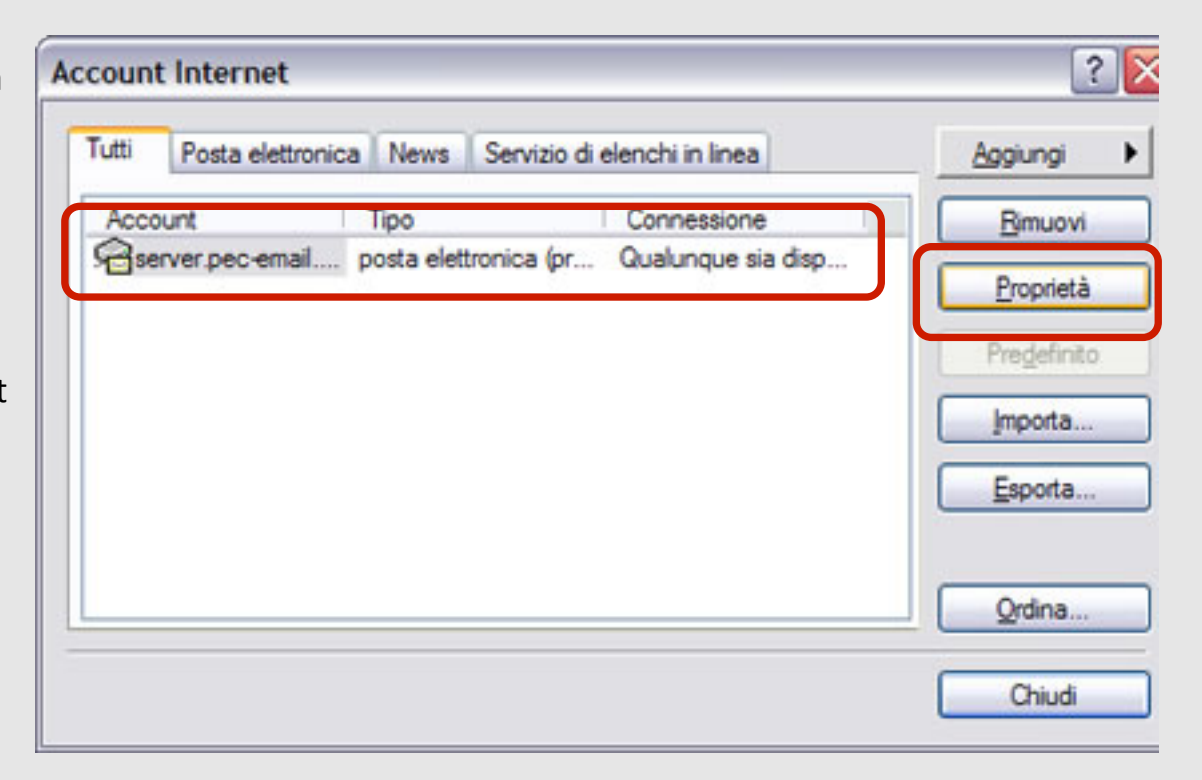

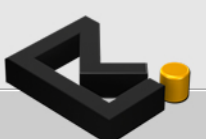

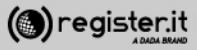

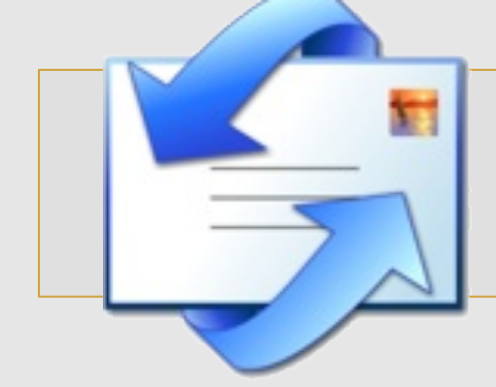

Seleziona il tab Impostazioni avanzate

1) Scrivi il valore **465** in **Porta in uscita (SMTP)** 

2) Scrivi il valore **995** in **Posta in arrivo** (POP3)

3) Spunta i checbox II server necessita di una connessione protetta (SSL) e Conserva una copia dei messaggi sul server

4) Clicca su Applica

| Generale                                         | Server                 | Connessione        |
|--------------------------------------------------|------------------------|--------------------|
| Protezione                                       | Imp                    | ostazioni avanzate |
| lumeri di porta del serv                         | er                     |                    |
| Posta in <u>u</u> scita (SMTI                    | P): 465                | Predefinito        |
| Il server necessita                              | di una connessior      | ne protetta (SSL)  |
| Posta in arrivo (POP3                            | 995                    |                    |
| <u>-</u> ,                                       |                        | (122)              |
| In server necessita                              | arana connession       | ie protetta (331)  |
| imeout del server —                              |                        |                    |
| Min 🐨                                            | — Max <sup>1 mir</sup> | nuto               |
|                                                  |                        |                    |
| IVIO                                             |                        |                    |
| Dividi messaggi su                               | uperiori a 60          | 🔅 КВ               |
| ecapito                                          | \$47<br>               |                    |
| oodpito                                          |                        |                    |
|                                                  | via dei messaggi su    | il server          |
| Conserva una cop                                 | na aci inceedygi ea    |                    |
| Conserva una cop                                 | r dopo 5               | giomi              |
| <u>Conserva una cop</u> <u>Rimuovi dal serve</u> | r dopo 5               | giomi              |

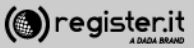

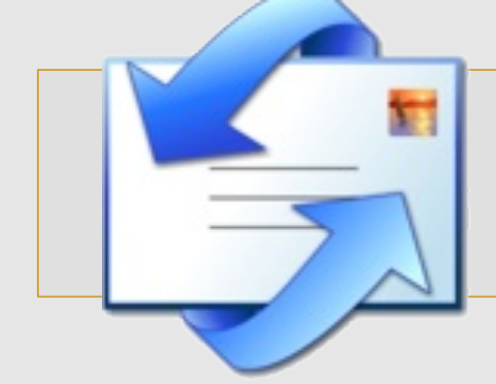

Seleziona quindi il tab Server.

1) Nella voce il server di posta in arrivo è: scrivi POP3

2) in **Posta in arrivo (POP3)** e in **Posta in uscita** (SMPT) scrivi server.pec-email.com

3) Ripeti l'indirizzo PEC e la password, in **Nome** account e **Password** 

 4) Spunta il check Memorizza password e
 Autenticazione del server necessaria quindi clicca su OK poi clicca sul bottone Impostazioni

| Protezione                                                                                                    | Impo                                                     | ostazioni avanzate    |
|----------------------------------------------------------------------------------------------------|----------------------------------------------------------|-----------------------|
| Generale                                                                                                    | Server                                                   | Connessione           |
| formazioni sul server –<br>Il <u>s</u> erver della posta in an<br>Posta in ami <u>v</u> o (POP3):<br>Posta in <u>u</u> scita (SMTP): | ivo è: POP3<br>server.pec-em<br>server.pec-em            | ail.com               |
| erver della posta in arrivo                                                                                                    |                                                          |                       |
| Nome account:                                                                                                    | mario.rossi-730                                          | @pec-ingegneri.it     |
| <u>P</u> assword:                                                                                                    | •••••                                                    |                       |
| Accesso tramite aut<br>Server della posta in uscit.<br>I Autenticazione del s                                                        | Memonizza p<br>enticazione pass<br>a<br>erver necessaria | assword di protezione |
|                                                                                                    |                                                          |                       |

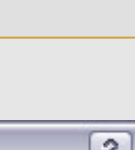

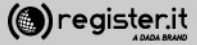

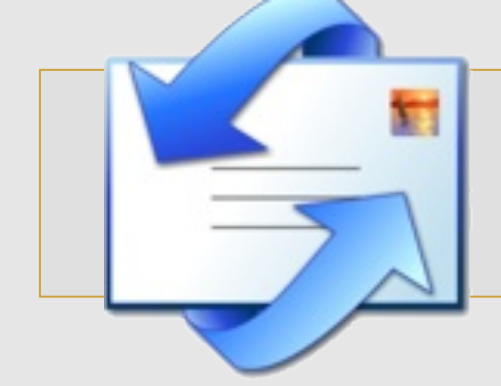

Nella finestra relativa al server della posta in uscita, seleziona la voce Usa le stesse impostazioni del server della posta in arrivo

Quindi clicca su OK

La configurazione di Outlook Express è terminata.

| Server della posta in uscita                                                                | ? 🔀                       |
|---------------------------------------------------------------------------------------------|---------------------------|
| Informazioni di accesso<br>Usa le stesse impostazioni del serv<br>Acc <u>e</u> sso tramite: | ver della posta in arrivo |
| Nome account:                                                                               |                           |
| Password:                                                                                   |                           |
| Memorizza p                                                                                 | assword                   |
| Accesso tramite autenticazione                                                              | password di protezione    |
|                                                                                             | OK Annulla                |

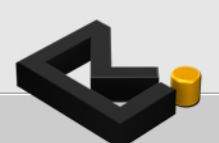

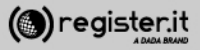

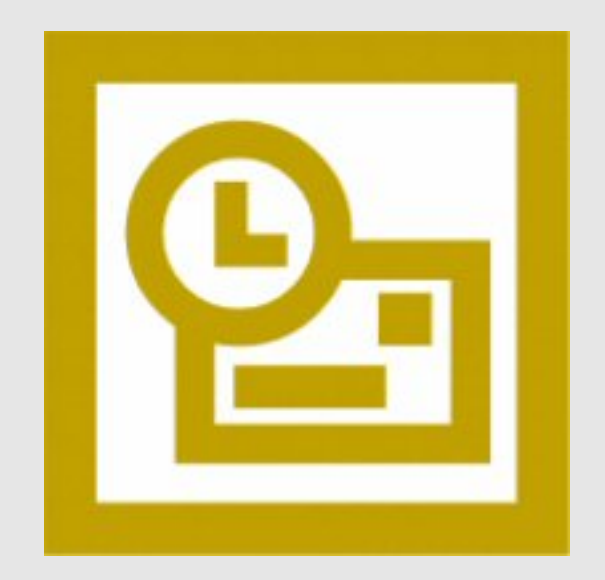

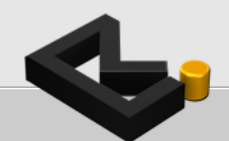

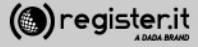

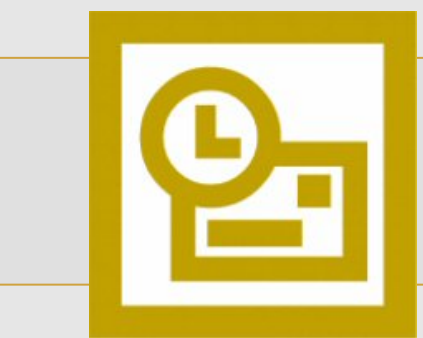

Apri Microsoft Outlook 2003

- 1) Clicca sulla voce Strumenti
- 2) Seleziona Account di posta elettronica
- 3) Scegli Aggiungi un account di posta elettronica
- 4) Clicca su Avanti

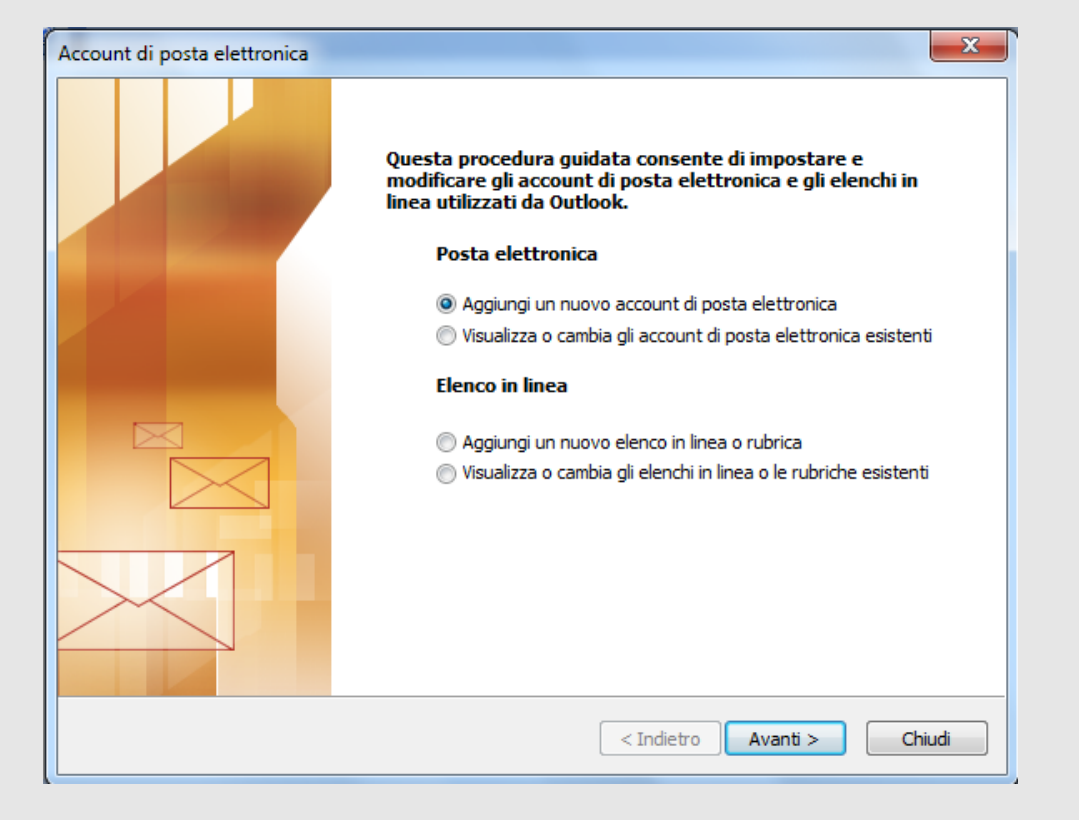

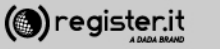

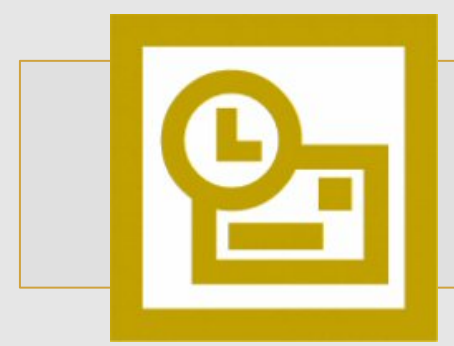

1) Clicca sulla voce POP3

2) Clicca su Avanti

#### **Configura la PEC su Outlook 2003**

X Account di posta elettronica Tipo di server È possibile scegliere il tipo di server da utilizzare con il nuovo account di posta elettronica. Microsoft Exchange Server Connessione a un server di Exchange per il download dei messaggi, l'accesso alle cartelle pubbliche e la condivisione dei documenti. POP3 Connessione a un server di posta elettronica POP3 per il download dei messaggi. O IMAP Connessione a un server di posta elettronica IMAP per il download dei messaggi e la sincronizzazione delle cartelle della cassetta postale. **HTTP** Connessione a un server di posta elettronica basato sul Web, quale Hotmail, per il download dei messaggi e la sincronizzazione delle cartelle della cassetta postale. Altri tipi di server Connessione a un altro tipo di server di posta elettronica Microsoft o di altri produttori. < Indietro Avanti > Annulla

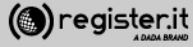

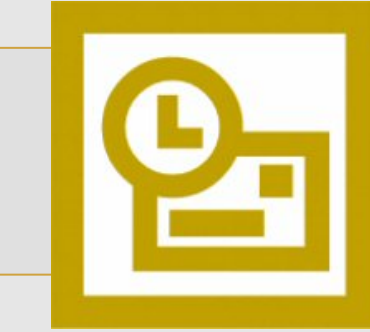

1) Informazioni utente:

Inserisci il tuo nome e cognome (verrà visualizzato come destinatario nelle email che invierai) e l'indirizzo email PEC.

2) Informazioni server:

In **Tipo account** seleziona **IMAP**; quindi scrivi **server.pec-email.com** sia in **Server posta in arrivo** che in **Server posta in uscita (SMTP)** 

3) Informazioni accesso

scrivi l'indirizzo PEC e la Password per accedere.

**NON** deve essere fleggata la voce «accedi con autenticazione...SPA»

5) Clicca Altre impostazioni

| Tutte le se<br>elettronica            | guenti impostazioni sono nec<br>I. | cessarie per il funzionamento dell'a                                | account di posta                             | 4 |
|---------------------------------------|------------------------------------|---------------------------------------------------------------------|----------------------------------------------|---|
| Informazioni (                        | utente                             | Informazioni server                                                 |                                              |   |
| Nome:                                 | Mario Rossi                        | Server posta in arrivo (POP3):                                      | server.pec-email.com                         |   |
| Indirizzo posta<br>elettronica:       | mario.rossi@pec-ditta.it           | Server posta in uscita (SMTP):                                      | server.pec-email.com                         |   |
| Informazioni                          | accesso                            | Prova impostazioni                                                  |                                              |   |
| Nome utente: mario.rossi@pec-ditta.it |                                    | Dopo aver immesso le informazi<br>consigliabile provare l'account s | oni richieste, è<br>cegliendo il pulsante in |   |
| Password:                             | *****                              | basso. È necessaria la connessi                                     | one di rete.                                 |   |
|                                       | Memorizza password                 | Prova impostazioni account                                          |                                              |   |
| Accedi con a di protezione            | utenticazione password<br>: (SPA)  | [                                                                   | Altre impostazioni                           |   |
|                                       |                                    |                                                                     |                                              |   |

Nota: Non fleggare il checkbox Accedi con autenticazione e password di protezione (SPA)

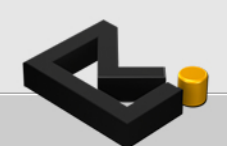

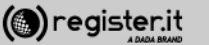

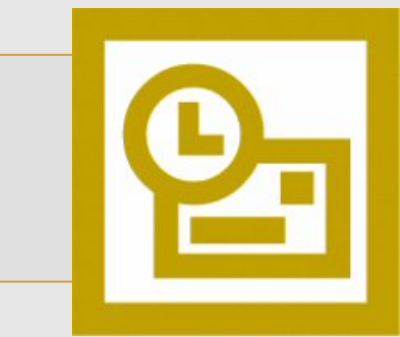

4

Nel tab 'Impostazioni avanzate

1) Imposta il valore 995 in Server posta in arrivo (IMAP)

2) Imposta il valore **465** in **Server posta in uscita (SMTP)** 

3) Nei menu a tendina (**tipo di crittografia**) scegli in entrambi l'opzione **SSL**.

4) Clicca quindi su OK

| Numeri porte server Server posta in arrivo (POP3): 995 Valori predefiniti I server richiede una connessione crittografata (SSL) Server posta in uscita (SMTP): 465 I server richiede una connessione crittografata (SSL) Timeout server Breve Lungo 1 minuto Recapito I Lascia una copia dei messaggi sul server Rimuovi dal server dopo 10 giorni Rimuovi dal server dopo l'eliminazione da "Posta eliminata"                                                                                                    | Generale | Server d    | ella posta               | in uscita  | Con     | nessione   | Impostazioni avanzate |
|----------------------------------------------------------------------------------------------------|----------|-------------|--------------------------|------------|---------|------------|-----------------------|
| Server posta in arrivo (POP3): 995 Valori predefiniti   Il server richiede una connessione crittografata (SSL)   Server posta in uscita (SMTP): 465   Il server richiede una connessione crittografata (SSL)   Timeout server   Breve                                                                                                    | Numeri p | orte serve  | er —                     |            |         |            |                       |
| <ul> <li>Il server richiede una connessione crittografata (SSL)</li> <li>Server posta in uscita (SMTP): 465</li> <li>Il server richiede una connessione crittografata (SSL)</li> <li>Timeout server</li> <li>Breve</li> <li>Lungo</li> <li>1 minuto</li> <li>Recapito</li> <li>Kascia una copia dei messaggi sul server</li> <li>Rimuovi dal server dopo</li> <li>10 	 giorni</li> <li>Rimuovi dal server dopo l'eliminazione da "Posta eliminata"</li> </ul>                                                                                                    | Server   | posta in a  | arrivo (PO               | P3): 9     | 95      |            | Valori predefiniti    |
| Server posta in uscita (SMTP): 465<br>Il server richiede una connessione crittografata (SSL)<br>Timeout server<br>Breve Lungo 1 minuto<br>Recapito<br>Lascia una copia dei messaggi sul server<br>Rimuovi dal server dopo 10 giorni<br>Rimuovi dal server dopo l'eliminazione da "Posta eliminata"                                                                                                    | 1        | Il server i | i <mark>chied</mark> e u | na conne   | ssione  | crittograf | ata (SSL)             |
| <ul> <li>Il server richiede una connessione crittografata (SSL)</li> <li>Timeout server</li> <li>Breve Lungo 1 minuto</li> <li>Recapito</li> <li>Lascia una copia dei messaggi sul server</li> <li>Rimuovi dal server dopo 10 giorni</li> <li>Rimuovi dal server dopo l'eliminazione da "Posta eliminata"</li> </ul>                                                                                                    | Server   | posta in u  | uscita (SM               | ITP): 46   | 5       |            |                       |
| Timeout server Breve Lungo 1 minuto Recapito Caracteria Lascia una copia dei messaggi sul server Rimuovi dal server dopo 10 sigorni Rimuovi dal server dopo l'eliminazione da "Posta eliminata"                                                                                                    | 1        | Il server i | ichiede u                | na conne   | ssione  | crittograf | ata (SSL)             |
| Breve Lungo 1 minuto Recapito Clascia una copia dei messaggi sul server Rimuovi dal server dopo 10                                                                                                    | Timeout  | server      |                          |            |         |            |                       |
| Recapito          Image: Constraint of the server         Image: Constraint of the server dopo         Image: Constraint of the server dopo         Image: Constraint of th | Breve    | -0          |                          | Lungo      |         | 1 m        | inuto                 |
| <ul> <li>Lascia una copia dei messaggi sul server</li> <li>Rimuovi dal server dopo</li> <li>giorni</li> <li>Rimuovi dal server dopo l'eliminazione da "Posta eliminata"</li> </ul>                                                                                                    | Recapito |             |                          |            |         |            |                       |
| Rimuovi dal server dopo 10 🚽 giorni                                                                                                    | 🗸 Las    | cia una co  | pia dei me               | essaggi s  | ul serv | er         |                       |
| Rimuovi dal server dopo l'eliminazione da "Posta eliminata"                                                                                                    |          | Rimuovi d   | al server                | dopo       | 10      | giorni     | i                     |
|                                                                                                    |          | Rimuovi d   | al server                | dopo l'eli | minazio | ne da "Po  | sta eliminata"        |
|                                                                                                    |          |             |                          |            |         |            |                       |
|                                                                                                    |          |             |                          |            |         |            |                       |
|                                                                                                    |          |             |                          |            |         |            |                       |
|                                                                                                    |          |             |                          |            |         |            |                       |
|                                                                                                    |          |             |                          |            |         | _          |                       |

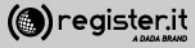

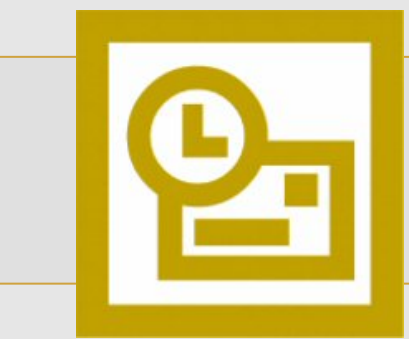

Nel tab Server della posta in uscita

seleziona II server della posta in uscita (SMTP) richiede l'autenticazione' e Utilizza le stesse impostazioni del server della posta in arrivo

clicca su **OK** 

| Impostazio | oni posta elett    | ronica Interne    | t                               | ×                     |
|------------|--------------------|-------------------|---------------------------------|-----------------------|
| Generale   | Server della       | posta in uscita   | Connessione                     | Impostazioni avanzate |
| Il se      | erver della post   | a in uscita (SMT) | 2) richiede l'auto              | enticazione           |
| <b>O</b> U | Itilizza le stesse | impostazioni de   | l server <mark>del</mark> la po | osta in arrivo        |
| 0.         | ccedition          |                   |                                 |                       |
| P          | lome utente:       |                   |                                 |                       |
| F          | assword:           |                   |                                 |                       |
|            |                    | ✓ Memorizza       | password                        |                       |
|            | Accedi con a       | utenticazione pa  | assword di prote                | ezione (SPA)          |
|            |                    |                   |                                 |                       |
| © A        | ccedi al server    | della posta in ar | rivo prima di inv               | viare i messaggi      |
|            |                    |                   |                                 |                       |
|            |                    |                   |                                 |                       |
|            |                    |                   |                                 |                       |
|            |                    |                   |                                 |                       |
|            |                    |                   |                                 |                       |
|            |                    |                   |                                 |                       |
|            |                    |                   |                                 |                       |
|            |                    |                   |                                 |                       |
|            |                    |                   |                                 |                       |
|            |                    |                   |                                 | OK Annulla            |
|            |                    |                   |                                 |                       |

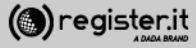

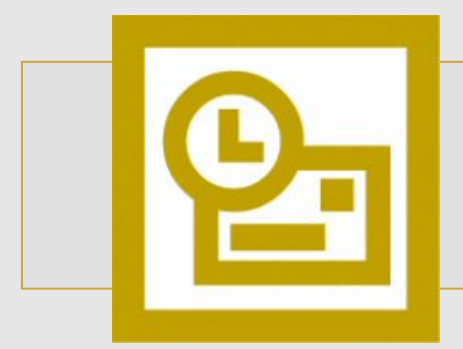

6

Clicca infine su Avanti.

La configurazione di Outlook 2003 è terminata.

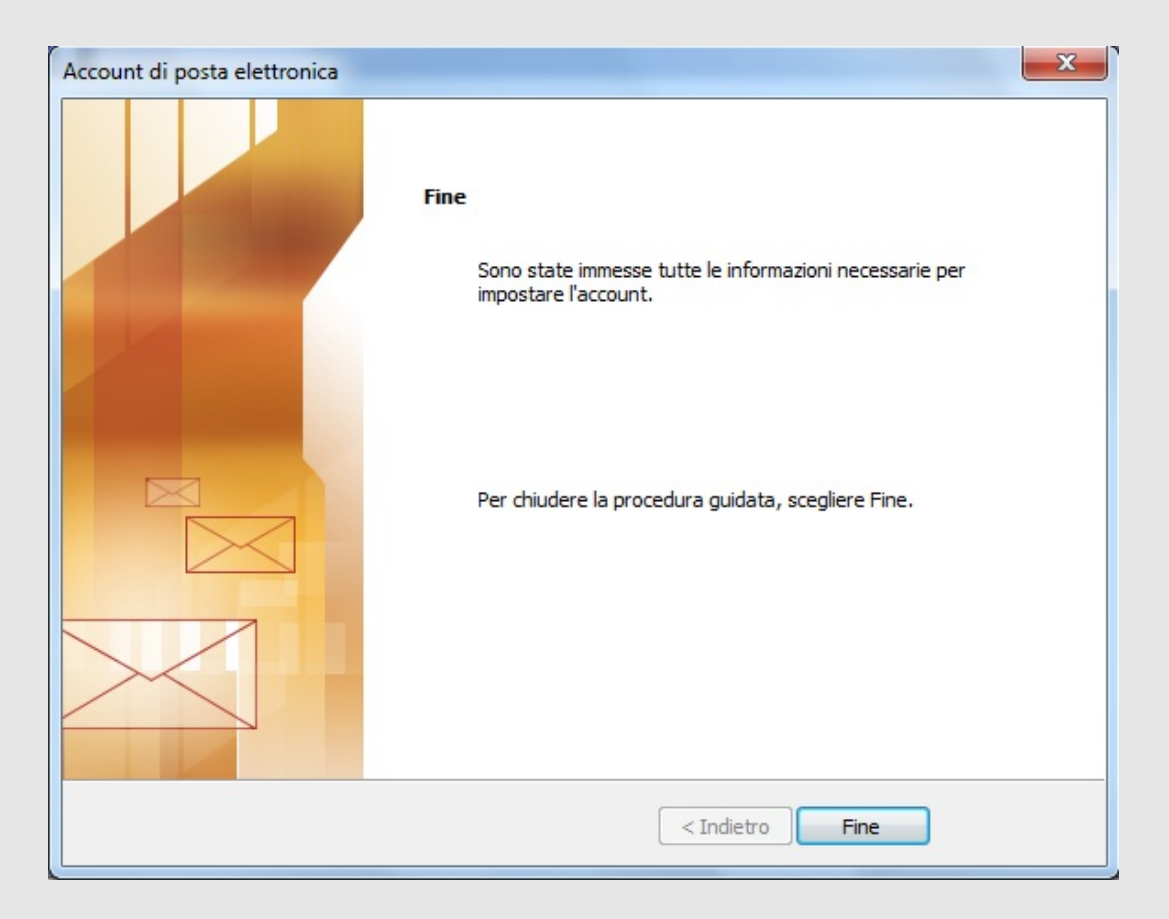

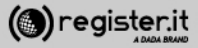

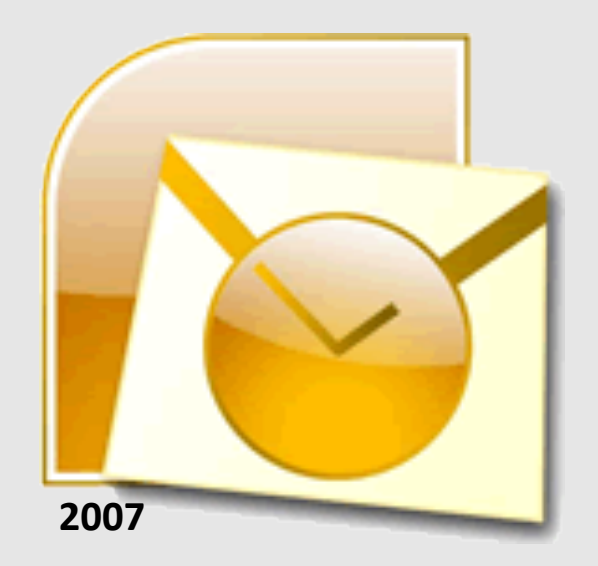

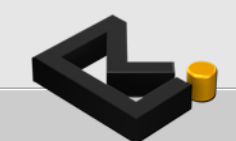

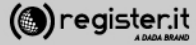

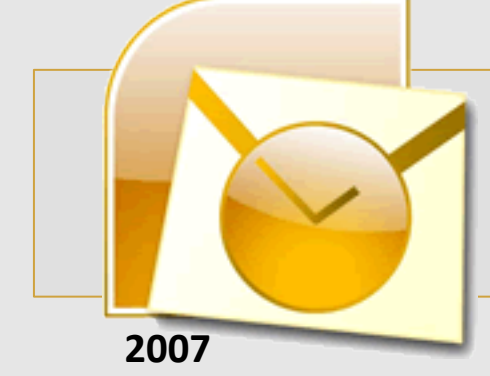

Apri Microsoft Outlook 2007

- 1) Clicca sulla voce Strumenti
- 2) Seleziona Impostazioni Account
- 3) Clicca su Nuovo

() register.it

| oostazioni account                                         |                                                          |                          | <b>—</b> X |
|------------------------------------------------------------|----------------------------------------------------------|--------------------------|------------|
| Account di posta elettroni<br>È possibile aggiungere o rin | ica<br>nuovere un account o selezionare un account e moc | dificarne le impostazion | i.         |
| osta elettronica File di dati F                            | eed RSS   Elenchi SharePoint   Calendari Internet        | Calendari pubblicati     | Rubriche   |
| 🚰 Nuovo 🛠 Correggi                                         | Cambia 🛇 Imposta come predefinito 💙                      | K Rimuovi 🛧 🗸            |            |
| Nome                                                       | Tipo                                                     |                          |            |
|                                                            |                                                          |                          |            |
|                                                            |                                                          |                          |            |
|                                                            |                                                          |                          |            |
|                                                            |                                                          |                          |            |
|                                                            |                                                          |                          |            |
|                                                            |                                                          |                          |            |
|                                                            |                                                          |                          |            |
|                                                            |                                                          |                          |            |

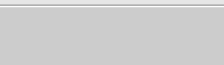

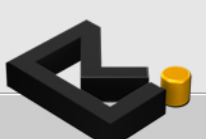

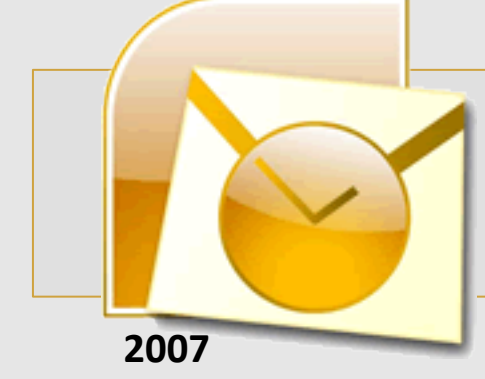

1) Inserisci il **Nome** che verrà visualizzato come mittente delle email

2) **L'indirizzo email** per il quale stai configurando l'account

3) La password, quindi clicca

4) spunta il check **Configura** manualmente le impostazioni del server o tipi di server aggiuntivi

5) Clicca Avanti

| Aggiunta nuovo account di posta elettronica                                                         |                                                                                                    |         |  |
|----------------------------------------------------------------------------------------------------|----------------------------------------------------------------------------------------------------|---------|--|
| Configurazione automatica ac<br>Fare clic su Avanti per contatt<br>impostazioni dell'account di Mic | <b>count</b><br>are il server di posta elettronica e configurare il provider di servizi Internet o le<br>rosoft Exchange. | ×       |  |
| <u>N</u> ome:                                                                                       | Mario Rossi                                                                                                    |         |  |
|                                                                                                    | Esempio: Raffaella Bonaldi                                                                                                |         |  |
| Indiri <u>z</u> zo di posta elettronica:                                                            | mario.rossi-73@pec-ingegneri.it                                                                                           |         |  |
|                                                                                                    | Esempio: bonaldi@contoso.com                                                                                              |         |  |
| Password:                                                                                           | ******                                                                                                    |         |  |
| Conferma password:                                                                                  | *******                                                                                                    |         |  |
|                                                                                                    | Digitare la password fornita dal provider di servizi Internet.                                                            |         |  |
|                                                                                                    |                                                                                                    |         |  |
|                                                                                                    |                                                                                                    |         |  |
|                                                                                                    |                                                                                                    |         |  |
|                                                                                                    |                                                                                                    |         |  |
| Configura <u>m</u> anualmente le impos                                                              | tazioni del server o tipi di server aggiuntivi                                                                            |         |  |
|                                                                                                    | < <u>I</u> ndietro <u>A</u> vanti >                                                                                       | Annulla |  |

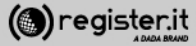

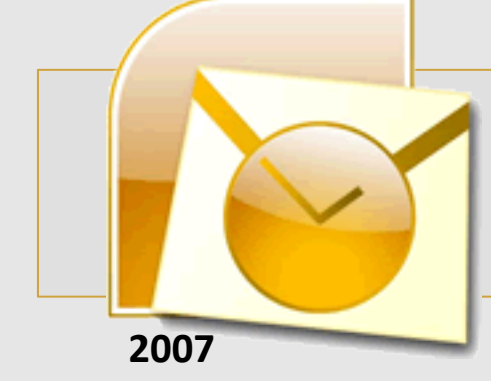

1) Scegli la prima opzione: Posta elettronica Internet

2) Clicca Avanti

| Aggiunta nuovo account di posta elettronica                                                                                 | x    |
|----------------------------------------------------------------------------------------------------|------|
| Scegliere il servizio di posta elettronica                                                                                  | ž.   |
| Posta elettronica Internet     Connetti al server POP, IMAP o HTTP per inviare e ricevere messaggi di posta elettronica.    |      |
| Connetti a Microsoft Exchange per accedere alla posta elettronica, al calendario, ai contatti, ai fax e ai messaggi vocali. |      |
| © Altr <u>o</u>                                                                                                    |      |
| Connetti a uno dei tipi di server indicati di seguito.                                                                      |      |
| Fax Mail Transport<br>Servizio Outlook Mobile (SMS)                                                                         |      |
|                                                                                                    |      |
| < <u>I</u> ndietro <u>A</u> vanti > Ann                                                                                     | ulla |

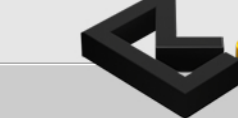

3

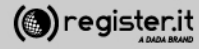

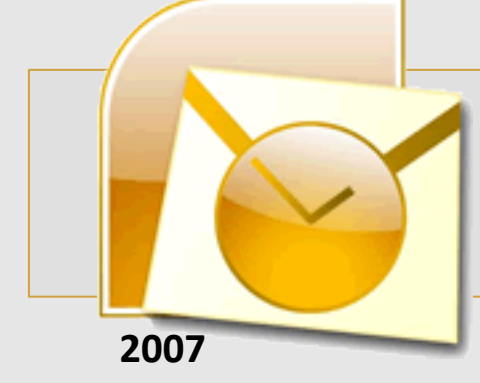

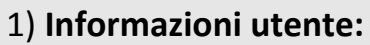

Inserisci il tuo nome e cognome (verrà visualizzato come destinatario nelle email che invierai) e l'indirizzo email PEC.

2) Informazioni server:

In **Tipo account** seleziona **IMAP**; quindi scrivi **server.pec-email.com** sia in **Server posta in arrivo** che in **Server posta in uscita (SMTP)** 

3) **Informazioni accesso** scrivi l'indirizzo PEC e la Password per accedere.

4) Flegga l'opzione Richiedi accesso con autenticazione password di protezione (SPA) e Clicca su Altre impostazioni

| Aggiunta nuovo account di posta elettronica             |                                                         |                                                |  |  |
|---------------------------------------------------------|---------------------------------------------------------|------------------------------------------------|--|--|
| Impostazioni posta elettr<br>Tutte le seguenti impostaz | onica Internet<br>zioni sono necessarie per il funziona | amento dell'account di posta elettronica.      |  |  |
| Informazioni utente                                     |                                                         | Prova impostazioni account                     |  |  |
| Nome:                                                   | Mario Rossi                                             | Dopo aver immesso le informazioni richieste, è |  |  |
| Indirizzo posta <u>e</u> lettronica:                    | mario.rossi-73@pec-ingegneri                            | basso. È necessaria la connessione di rete.    |  |  |
| Informazioni server                                     |                                                         | Denus importaniani account                     |  |  |
| Tipo account:                                           | IMAP 👻                                                  | Prova impostazioni account                     |  |  |
| Server posta in arrivo:                                 | server.pec-email.com                                    |                                                |  |  |
| Server posta in uscita (SMTP):                          | server.pec-email.com                                    |                                                |  |  |
| Informazioni accesso                                    |                                                         |                                                |  |  |
| Nome <u>u</u> tente:                                    | ario.rossi-73@pec-ingegneri.it                          |                                                |  |  |
| Password:                                               | ******                                                  |                                                |  |  |
| <b>M</b>                                                | emorizza password                                       |                                                |  |  |
| Richiedi accesso con autenti<br>(SPA)                   | cazione password di protezione                          | Altre imp <u>o</u> stazioni                    |  |  |
|                                                         |                                                         | < Indietro Avanti > Annulla                    |  |  |

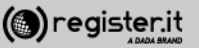

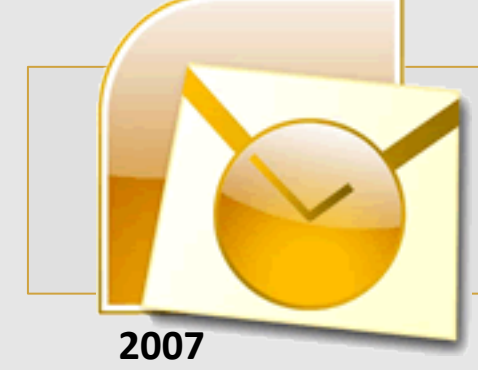

Nel tab Server della posta in uscita

seleziona II server della posta in uscita (SMTP) richiede

l'autenticazione' e 'Utilizza le stesse impostazioni del server della posta in arrivo'

| Impostazioni posta elettronica Internet                                                    |                                                         |                                |  |
|--------------------------------------------------------------------------------------------|---------------------------------------------------------|--------------------------------|--|
| Generale                                                                                   |                                                         | Cartelle                       |  |
| Server della posta in uscita                                                               | Connessione                                             | Impostazioni avanzate          |  |
| <ul> <li>I server della posta in uscita (</li> <li>Utilizza le stesse impostazi</li> </ul> | (SMTP) <u>r</u> ichiede l'aut<br>oni del server della p | enticazione<br>posta in arrivo |  |
| C Accedi con                                                                               |                                                         |                                |  |
| Nome utente:                                                                               |                                                         |                                |  |
| Password:                                                                                  |                                                         |                                |  |
| <br>✓ Memor                                                                                | izza password                                           |                                |  |
| Richiedi autenticazione                                                                    | password di protez                                      | tione (SPA)                    |  |
|                                                                                            |                                                         |                                |  |
|                                                                                            |                                                         |                                |  |
|                                                                                            |                                                         |                                |  |
|                                                                                            |                                                         |                                |  |
|                                                                                            |                                                         |                                |  |
|                                                                                            |                                                         |                                |  |
|                                                                                            |                                                         |                                |  |
|                                                                                            |                                                         |                                |  |
|                                                                                            |                                                         |                                |  |
|                                                                                            |                                                         |                                |  |
|                                                                                            |                                                         |                                |  |
|                                                                                            |                                                         |                                |  |
|                                                                                            | 6                                                       | OK Annulla                     |  |

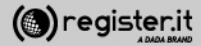

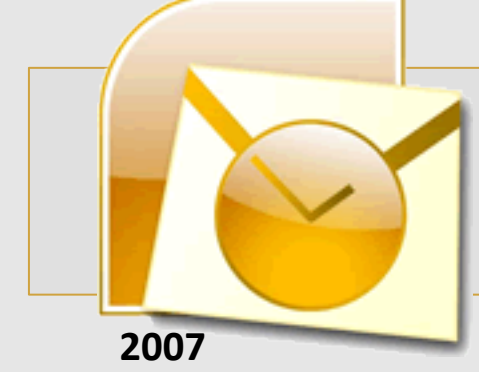

Nel tab 'Impostazioni avanzate

1) Imposta il valore **993** in **Server posta in arrivo (IMAP)** 

2) Imposta il valore 465 in Server posta in uscita (SMTP)

3) Nei menu a tendina (**tipo di crittografia**) scegli in entrambi l'opzione **SSL**.

4) Clicca quindi su OK.

| Impostazioni posta elettronica In        | ternet                        | ×                                 |
|------------------------------------------|-------------------------------|-----------------------------------|
| Generale<br>Server della posta in uscita | Connessione                   | Cartelle<br>Impostazioni avanzate |
| Numeri porte server                      |                               |                                   |
| Server posta in <u>a</u> rrivo (IMAP):   | 993 <u>V</u> alori j          |                                   |
| Server posta in uscita (SMTP):           | 465                           |                                   |
| Utilizzare il tipo di connessio          | ne crittogra <u>f</u> ata seg | guente: SSL 💌                     |
| Timeout server                           | go 1 minuto                   |                                   |
| Cartelle                                 |                               |                                   |
| Percorso <u>c</u> artella principale:    |                               |                                   |
|                                          |                               |                                   |
|                                          |                               |                                   |
|                                          |                               |                                   |
|                                          |                               |                                   |
|                                          |                               | OK Annulla                        |

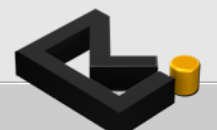

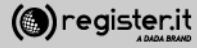

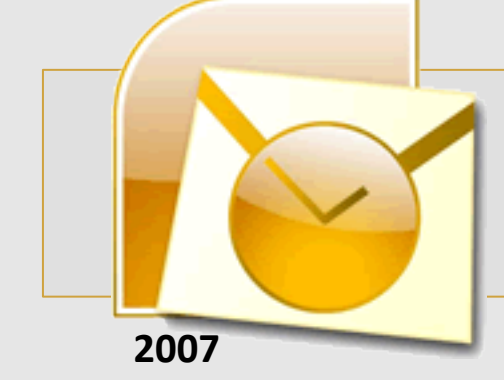

Clicca infine su Avanti.

La configurazione di Outlook 2007 è terminata.

| Configura | la | <b>PEC</b> su | Outlook | 2007 |
|-----------|----|---------------|---------|------|
|-----------|----|---------------|---------|------|

| Aggiunta nuovo account di posta elettronica                                                                                                    |                                |                                                |  |  |  |
|----------------------------------------------------------------------------------------------------|--------------------------------|------------------------------------------------|--|--|--|
| Impostazioni posta elettronica Internet<br>Tutte le seguenti impostazioni sono necessarie per il funzionamento dell'account di posta elettronica. |                                |                                                |  |  |  |
| Informazioni utente                                                                                                    |                                | Prova impostazioni account                     |  |  |  |
| Nome:                                                                                                    | Mario Rossi                    | Dopo aver immesso le informazioni richieste, è |  |  |  |
| Indirizzo posta <u>e</u> lettronica:                                                                                                    | mario.rossi-73@pec-ingegneri.  | basso. È necessaria la connessione di rete.    |  |  |  |
| Informazioni server                                                                                                    |                                |                                                |  |  |  |
| Tipo account:                                                                                                    | IMAP 👻                         | Prova impostazioni account                     |  |  |  |
| Server posta in arrivo:                                                                                                    | server.pec-email.com           |                                                |  |  |  |
| Server posta in uscita (SMTP):                                                                                                    | server.pec-email.com           |                                                |  |  |  |
| Informazioni accesso                                                                                                    |                                |                                                |  |  |  |
| Nome <u>u</u> tente:                                                                                                    | ario.rossi-73@pec-ingegneri.it |                                                |  |  |  |
| Password:                                                                                                    | ******                         |                                                |  |  |  |
| Memorizza password                                                                                                    |                                |                                                |  |  |  |
| Richiedi accesso con autenti<br>(SPA)                                                                                                    | cazione password di protezione | Altre imp <u>o</u> stazioni                    |  |  |  |
|                                                                                                    |                                | < Indietro Avanti > Annulla                    |  |  |  |

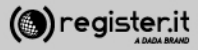
# Configura la PEC su Outlook 2010

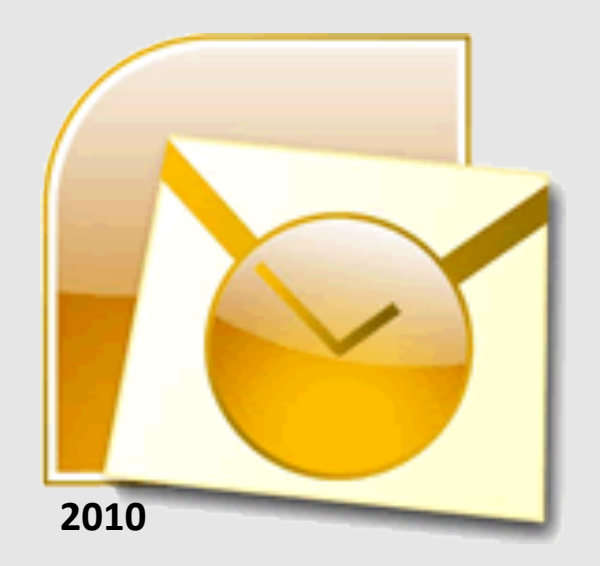

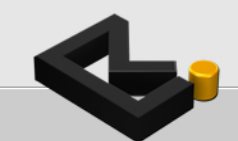

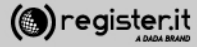

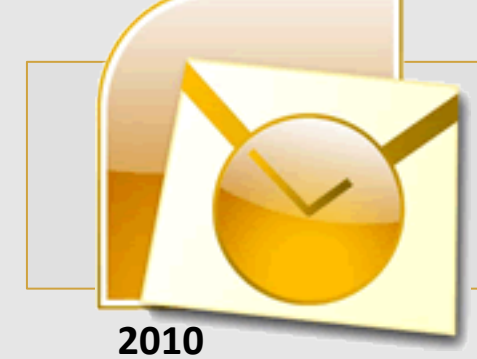

# Configura la PEC su Outlook 2010

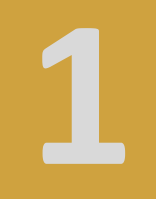

Apri Microsoft Outlook 2010

1) Clicca sulla voce File

2) Seleziona Aggiungi Account

| File   | Home In                      | via/Ricevi Cartella Visualizza |
|--------|------------------------------|--------------------------------|
| 属 Sa   | lva con nome<br>Iva allegati | Informazioni account           |
| Inform | nazioni                      |                                |
| Apri   |                              | Aggiungi account               |

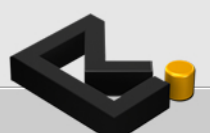

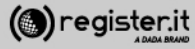

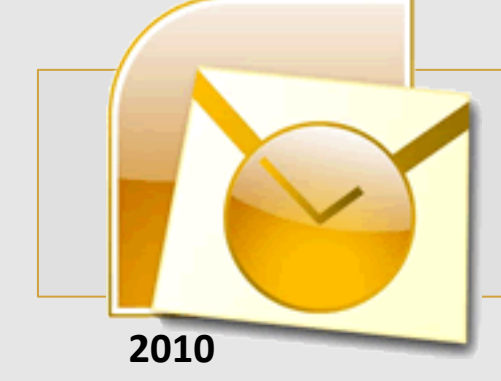

1) Inserisci il **Nome** che verrà visualizzato come mittente delle email

2) **L'indirizzo email** per il quale stai configurando l'account

3) La password, quindi clicca

4) spunta il check **Configura** manualmente le impostazioni del server o tipi di server aggiuntivi

5) Clicca Avanti

#### **Configura la PEC su Outlook 2010**

| Aggiunta nuovo account                                                       |                                                                                                |
|------------------------------------------------------------------------------|------------------------------------------------------------------------------------------------|
| Configurazione automatica a<br>Fare dic su Avanti per conne<br>dell'account. | account<br>ttersi al server di posta elettronica e configurare automaticamente le impostazioni |
| Account di posta elettronio                                                  | ca                                                                                             |
| Nome:                                                                        | Mario Rossi                                                                                    |
|                                                                              | Esempio: Alice Ciccu                                                                           |
| Indirizzo di posta elettronica:                                              | mario.rossi@pec-ditta.it                                                                       |
|                                                                              | Esempio: ciccu@contoso.com                                                                     |
| Password:                                                                    | ******                                                                                         |
| Conferma password:                                                           | *******                                                                                        |
|                                                                              | Digitare la password fornita dal provider di servizi Internet.                                 |
| © SMS                                                                        |                                                                                                |
| Configura manualmente le                                                     | impostazioni del server o tipi di server aggiuntivi                                            |
|                                                                              | < Indietro Avanti > Annulla                                                                    |

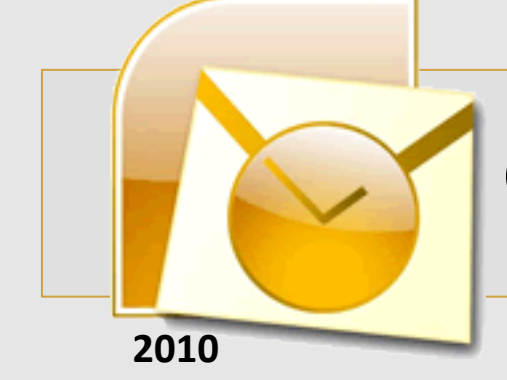

#### 1) Scegliere Posta elettronica Internet

5) Clicca Avanti

## **Configura la PEC su Outlook 2010**

| Aggiunta nuovo account                                                                                                    | ×       |
|----------------------------------------------------------------------------------------------------|---------|
| Scegliere il servizio                                                                                                    | ×       |
| Posta elettronica Internet<br>Connetti al server POP o IMAP per inviare e ricevere messaggi di posta elettronica.                                         |         |
| Microsoft Exchange o servizio compatibile<br>Connetti e accedi ai messaggi di posta elettronica, al calendario, ai contatti, ai fax e ai messaggi vocali. |         |
| SMS<br>Connetti a un servizio di messaggistica per dispositivi mobili.                                                                                    |         |
| < Indietro Avanti >                                                                                                    | Annulla |

3

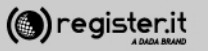

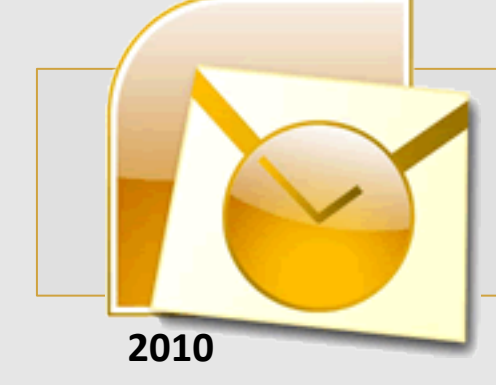

1) Informazioni utente:

Inserisci il tuo nome e cognome (verrà visualizzato come destinatario nelle email che invierai) e l'indirizzo email PEC.

2) Informazioni server:
In Tipo account seleziona IMAP;
quindi scrivi server.pec-email.com
sia in Server posta in arrivo che in
Server posta in uscita (SMTP)

3) **Informazioni accesso** scrivi l'indirizzo PEC e la Password per accedere.

4) Flegga l'opzione **Richiedi** accesso con autenticazione password di protezione (SPA) e Clicca su Altre impostazioni

### Configura la PEC su Outlook 2010

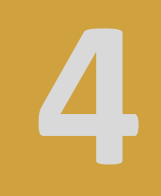

| Aggiunta nuovo account                                 | -                                                       | ×                                                            |
|--------------------------------------------------------|---------------------------------------------------------|--------------------------------------------------------------|
| Impostazioni posta eletta<br>Tutte le seguenti imposta | ronica Internet<br>Izioni sono necessarie per il funzio | namento dell'account di posta elettronica.                   |
| Informazioni utente                                    |                                                         | Prova impostazioni account                                   |
| Nome:                                                  | Mario Rossi                                             | Dopo aver immesso le informazioni richieste, è consigliabile |
| Indirizzo posta elettronica:                           | mario.rossi@pecditta.it                                 | necessaria la connessione di rete.                           |
| Informazioni server                                    |                                                         |                                                              |
| Tipo account:                                          | IMAP 💌                                                  | Prova impostazioni account                                   |
| Server posta in arrivo:                                | server.pec-email.com                                    | V Prova impostazioni account facendo clic su Avanti          |
| Server posta in uscita (SMTP):                         | server.pec-email.com                                    |                                                              |
| Informazioni accesso                                   |                                                         |                                                              |
| Nome utente:                                           | mario.rossi@pecditta.it                                 |                                                              |
| Password:                                              | ******                                                  |                                                              |
| V N                                                    | 1emorizza password                                      |                                                              |
| ☑ Richiedi accesso con autent<br>(SPA)                 | icazione password di protezione                         | Altre impostazioni                                           |
|                                                        |                                                         | < Indietro Avanti > Annulla                                  |

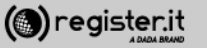

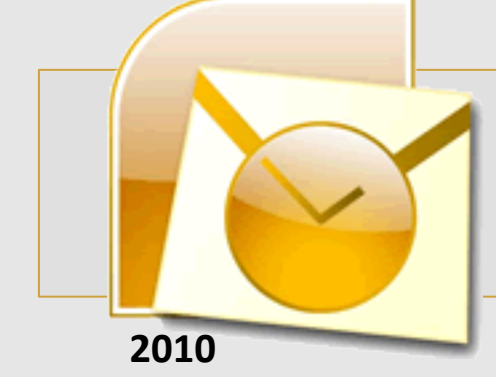

Configura la PEC su Outlook 2010

Nel tab 'Impostazioni avanzate

1) Imposta il valore **993** in **Server posta in arrivo (IMAP)** 

2) Nei menu a tendina (Utilizzare il tipo di connessione crittografata seguente) scegli SSL.

3) Imposta il valore 465 in Server posta in uscita (SMTP)

4) Nei menu a tendina (**Utilizzare il tipo di connessione crittografata seguente**) scegli **SSL**.

5) Clicca quindi su OK.

| Generale                                                     | Po        | osta inviata   | F               | osta eliminata     |
|--------------------------------------------------------------|-----------|----------------|-----------------|--------------------|
| Server della posta in uscita Connessione Impostazioni avanza |           |                |                 | ostazioni avanzate |
| Numeri porte server —                                        |           |                |                 |                    |
| Server posta in arrivo                                       | (IMAP):   | 993            | /alori predefin | iti                |
| Utilizzare il tipo di                                        | connessio | ne crittografa | ta seguente:    | SSL 👻              |
| Server posta in uscita                                       | (SMTP):   | 465            |                 |                    |
| Utilizzare il tipo di                                        | connessio | ne crittografa | ta seguente:    | SSL 💌              |
| Timeout server                                               |           |                |                 |                    |
| Breve 🗇                                                      | — Lung    | go 1 minuto    |                 |                    |
| Cartelle                                                     |           |                |                 |                    |
| Percorso cartella radio                                      | e:        |                |                 |                    |
|                                                              |           |                |                 |                    |
|                                                              |           |                |                 |                    |
|                                                              |           |                |                 |                    |
|                                                              |           |                |                 |                    |

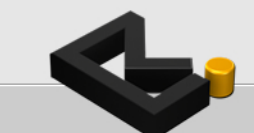

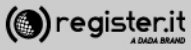

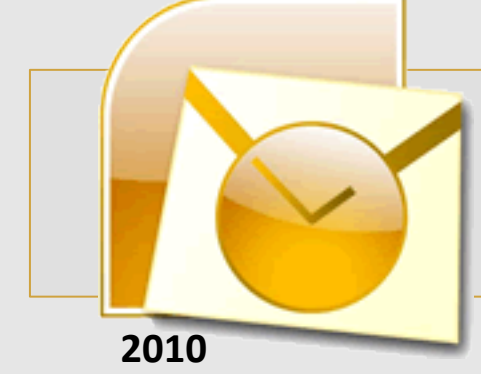

# Configura la PEC su Outlook 2010

Nel tab Server della posta in uscita

#### 1) Flaggare il check il server della posta in uscita (SMPT) richiede l'autenticazione

2) Scegliere "Utilizza le impostazioni del server dalla posta in arrivo"

3) Clicca su OK

| Generale                                                         | P            | osta inviata            | Posta eliminata       |  |
|------------------------------------------------------------------|--------------|-------------------------|-----------------------|--|
| Server della posta in uscita                                     |              | Connessione             | Impostazioni avanzate |  |
| Il server della posta in uscita (SMTP) richiede l'autenticazione |              |                         |                       |  |
| 💿 Utilizza le stes                                               | se impostaz  | ioni del server della j | posta in arrivo       |  |
| Accedi con                                                       |              |                         |                       |  |
| Nome utente:                                                     |              |                         |                       |  |
| Password:                                                        |              |                         |                       |  |
|                                                                  | √ Memor      | rizza password          |                       |  |
|                                                                  | handianaiana | a password di protes    | tione (SPA)           |  |

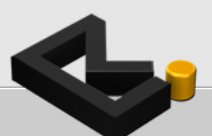

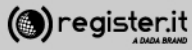

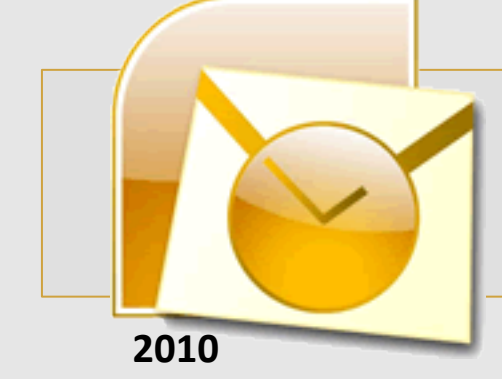

Si torna alla schermata Impostazioni

Clicca su Avanti

La configurazione di Outlook 2010

è terminata.

### **Configura la PEC su Outlook 2010**

| Impostazioni posta elettro<br>Tutte le seguenti impostaz    | onica Internet<br>ioni sono necessarie per il funzior | namento dell'account di posta elettronica.                   |
|-------------------------------------------------------------|-------------------------------------------------------|--------------------------------------------------------------|
| Informazioni utente                                         |                                                       | Prova impostazioni account                                   |
| Nome:                                                       | Mario Rossi                                           | Dopo aver immesso le informazioni richieste, è consigliabile |
| Indirizzo posta elettronica:                                | mario.rossi@pecditta.it                               | necessaria la connessione di rete.                           |
| Informazioni server                                         |                                                       | Dreve investoriari account                                   |
| Tipo account:                                               | IMAP 💌                                                | Prova impostazioni account                                   |
| Server posta in arrivo:                                     | server.pec-email.com                                  | Vora impostazioni account facendo clic su Avanti             |
| Server posta in uscita (SMTP):                              | server.pec-email.com                                  |                                                              |
| Informazioni accesso                                        |                                                       |                                                              |
| Nome utente:                                                | mario.rossi@pecditta.it                               |                                                              |
| Password:                                                   | *******                                               |                                                              |
| 📝 M                                                         | emorizza password                                     |                                                              |
| <ul> <li>Richiedi accesso con autentio<br/>(SPA)</li> </ul> | cazione password di protezione                        | Altre impostazioni                                           |
|                                                             |                                                       | < Indietro Avanti > Annulla                                  |
|                                                             |                                                       | Aggiungi account                                             |
|                                                             |                                                       | < Indietro Fine                                              |

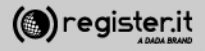

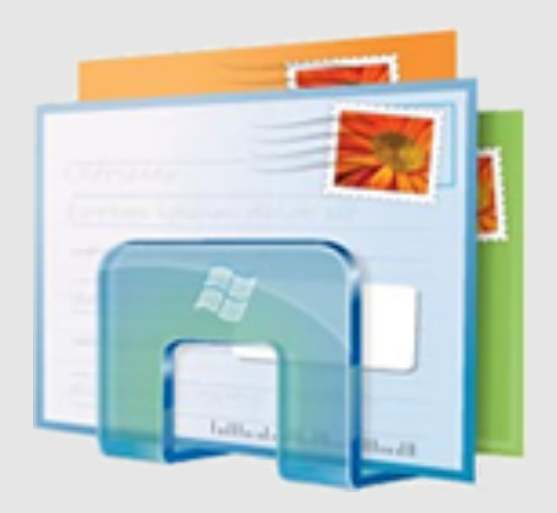

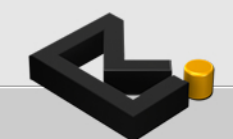

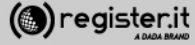

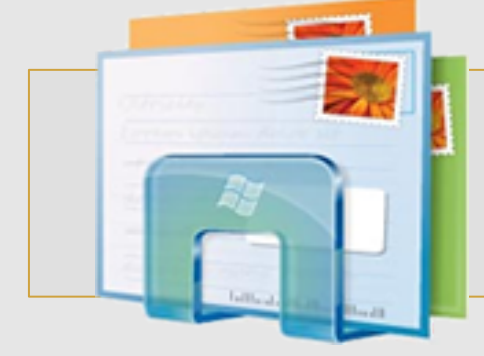

Apri Windows Mail

1) clicca su **Strumenti** e seleziona la voce **Account** 

2) Clicca quindi su Aggiungi

# **Configura la PEC su Windows Mail**

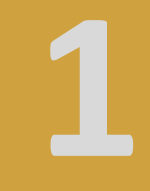

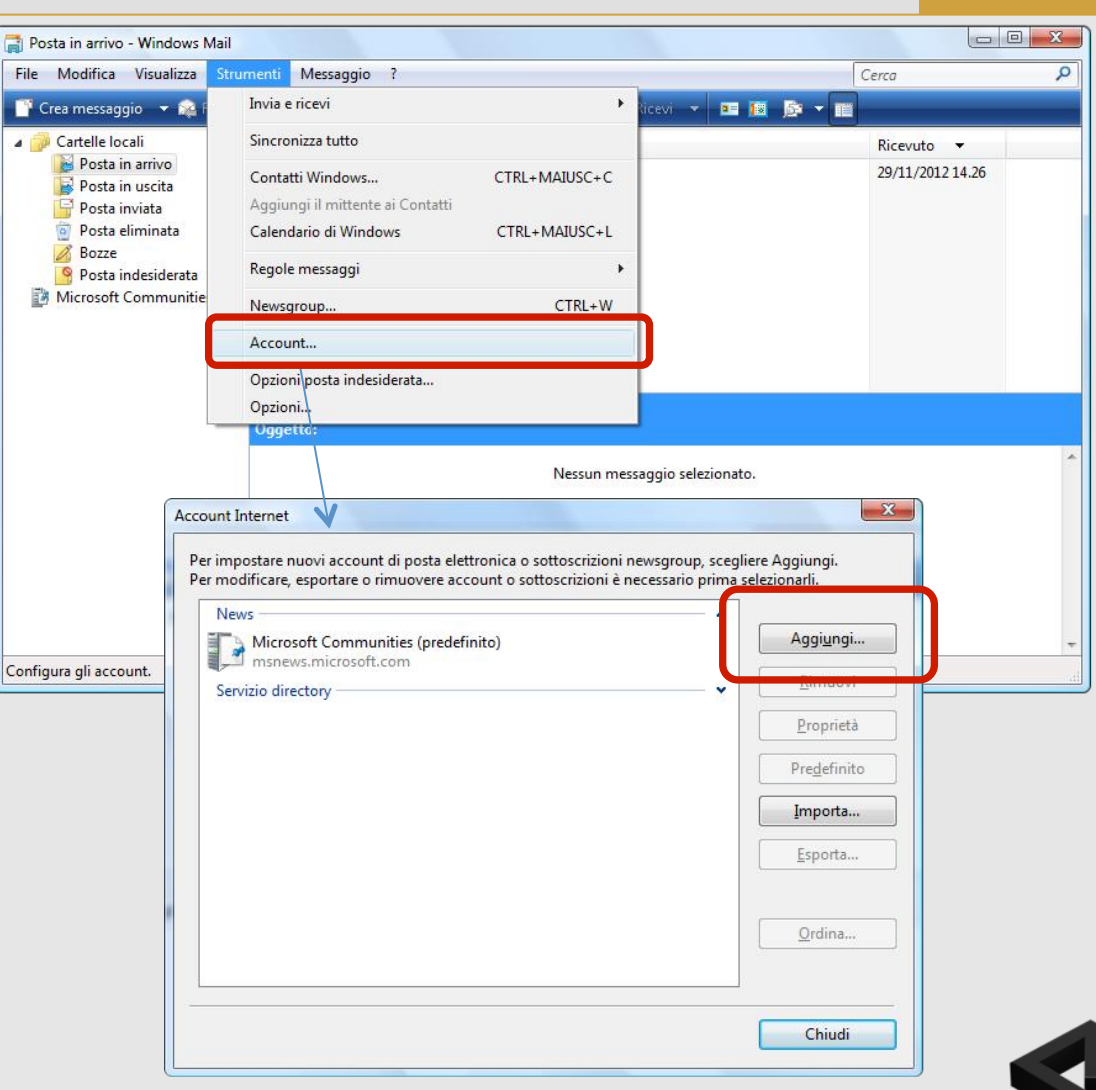

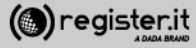

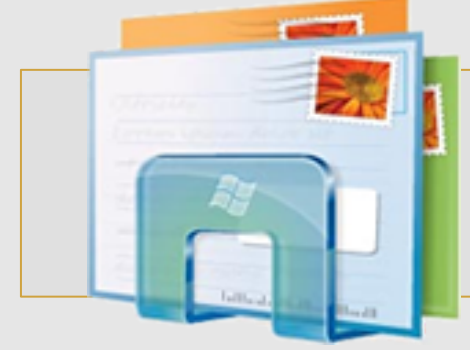

2

1) Seleziona Account di posta elettronica e clicca su Avanti.

2) Inserisci il nome che verrà visualizzato come mittente delle email inviate.

3) Clicca su Avanti

() register.it

|                                                                                                    | × )                                                                |
|----------------------------------------------------------------------------------------------------|--------------------------------------------------------------------|
| Access from the second second s |                                                                    |
| Seleziona tipo di account<br>Che tipo di account si desidera aqqiungere?                                                                                                    |                                                                    |
| Account di posta elettronica                                                                                                    |                                                                    |
|                                                                                                    | Avanti Annulla                                                     |
|                                                                                                    |                                                                    |
| Nome utente<br>Quando si invia un messag                                                                                                    | gio di posta elettronica, il nome del mittente viene visualizzato  |
| nel campo Da del messagg<br>in tale campo.                                                                                                    | io in uscita. Digitare il nome come si desidera venga visualizzato |
| <u>N</u> ome visualizzato:                                                                                                    | Mario Rossi<br>Ad esempio: Valeria Dal Monte                       |
| Dove à possibile trovare inf                                                                                                    | ormazioni sull'account di posta elettronica?                       |
|                                                                                                    | Annulla                                                            |
|                                                                                                    |                                                                    |

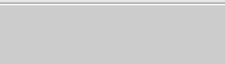

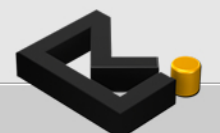

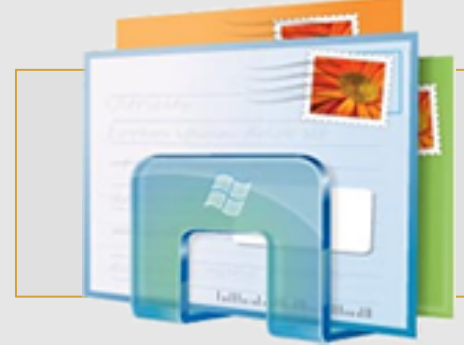

1) Inserisci **l'indirizzo email PEC** per il quale si sta configurando il client (es: tuonome@dominiopec.it)

2) quindi clicca su Avanti

| 9                                          | ×                                                                |
|--------------------------------------------|------------------------------------------------------------------|
| Indirizzo di posta elettronica Intern      | et                                                               |
| L'indirizzo di posta elettronica viene uti | ilizzato per l'invio e la ricezione di messaggi.                 |
| Indirizzo di posta elettronica:            | mario.rossi-73@pec-ingegneri.it<br>Ad esempio: prova@example.com |
| Dove è possibile trovare informazioni si   | ull'account di posta elettronica?                                |
|                                            | <u>Avanti</u> Annulla                                            |

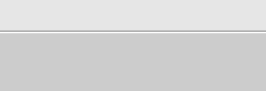

2

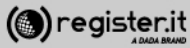

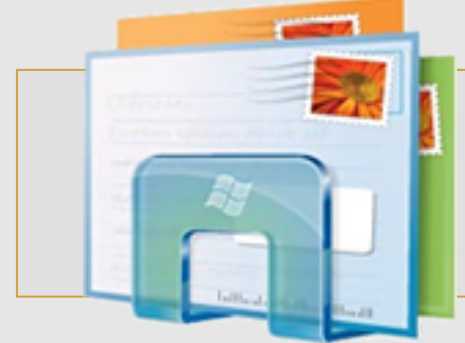

1) Dal menu a tendina seleziona IMAP.

2) nel campo Server posta in arrivo (POP3 o IMAP) Inserisci server.pec-email.com

3) nel campo Nome server posta in uscita (SMTP) Inserisci server.pec-email.com

4) Seleziona Autenticazione del server posta in uscita necessaria

5) Clicca su Avanti

| C                                                               |               |
|-----------------------------------------------------------------|---------------|
| Configura server di posta                                       |               |
| Tipo server posta in arrivo:                                    |               |
| [IMAP -                                                         |               |
| Server nosta in arrivo (POP3 o IMAP)                            |               |
| server.pec-email.com                                            |               |
|                                                                 |               |
| Nome server posta in uscita (SMTP):                             |               |
| server.pec-email.com                                            |               |
| ☑ Autenticazione del ser <u>v</u> er posta in uscita necessaria |               |
| Dove sono le informazioni sul server di posta elettronica?      |               |
|                                                                 |               |
|                                                                 |               |
|                                                                 | Augeti Annull |
|                                                                 | Avanti        |

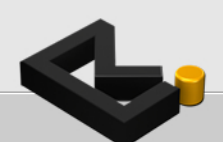

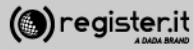

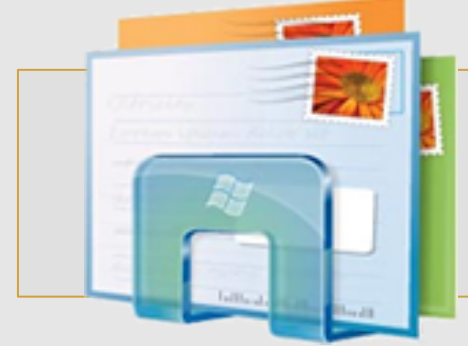

1) Inserisci la **password** di accesso al client (deve essere uguale a quella che utilizzi per accedere alla webmail)

2) Clicca su Fine

La configurazione di Windows Mail è terminata.

| 0                                               |                                                          | ×              |
|-------------------------------------------------|----------------------------------------------------------|----------------|
| Accesso alla posta Interne                      | t                                                        |                |
| Immettere il nome e la pas<br>servizi Internet. | sword dell'account di posta elettronica forniti dal prov | ider di        |
| <u>N</u> ome utente posta<br>elettronica:       | mario.rossi-73@pec-ingegneri.it                          |                |
| Password:                                       | •••••                                                    |                |
|                                                 | Memorizza password                                       |                |
|                                                 |                                                          |                |
|                                                 |                                                          |                |
|                                                 |                                                          |                |
|                                                 |                                                          | Avanti Annulla |
|                                                 |                                                          |                |

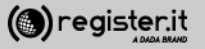

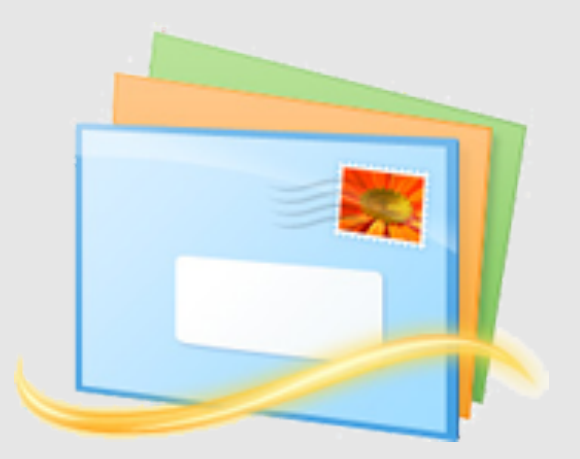

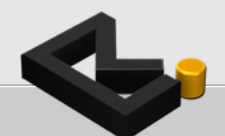

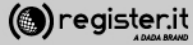

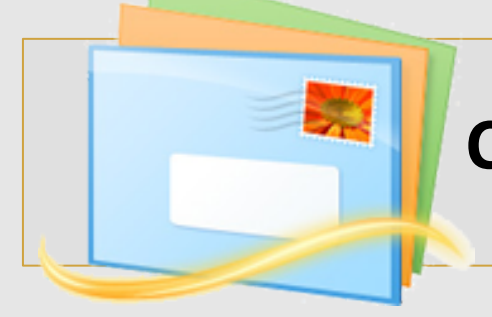

Apri Windows Mail LIVE

1) clicca su **Opzioni** e seleziona la voce **Account di posta elettronica** 

- 2) Clicca quindi su Aggiungi
- 3) Pigia il pulsante Avanti

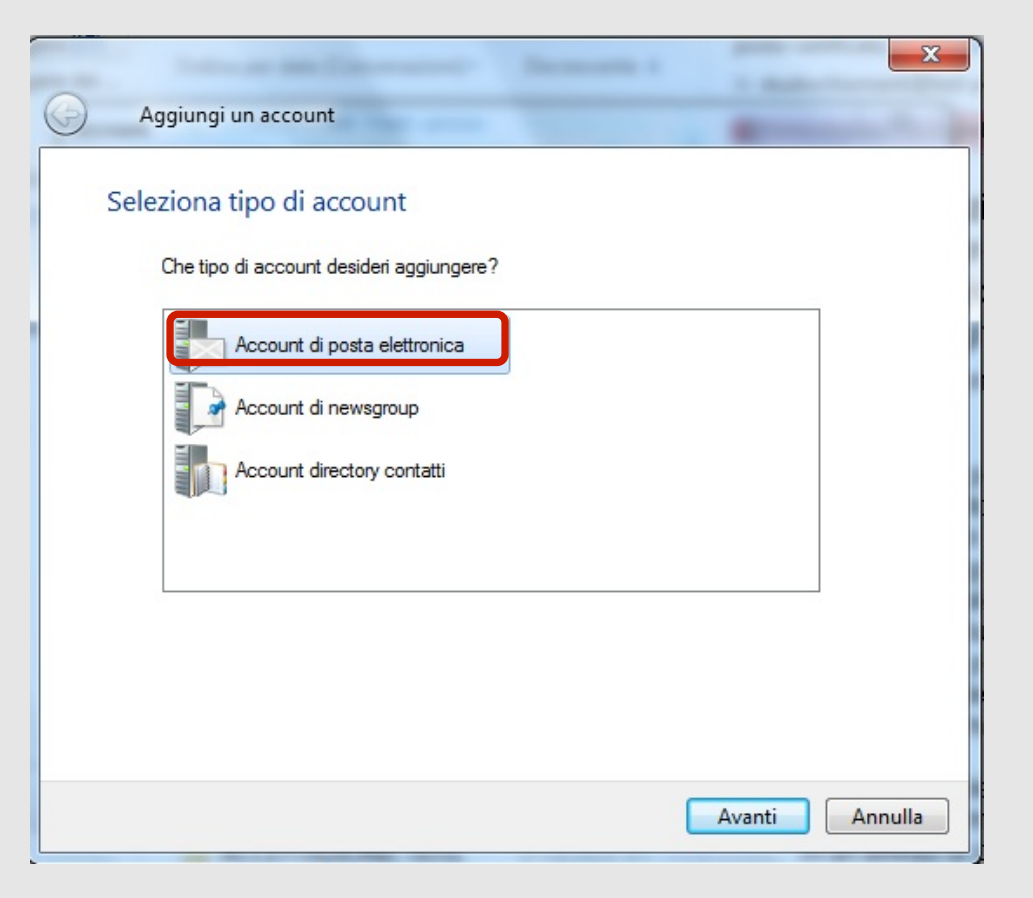

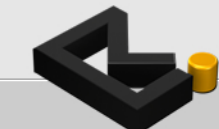

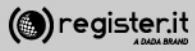

1) Inserisci **l'indirizzo email PEC** per il quale si sta configurando il client (es: tuonome@dominiopec.it)

2) Inserisci la Password del tuo account.

3) Inserisci il nome che vuoi che venga visualizzato

4) Seleziona Configura manualmente impostazioni server

5) Clicca su Avanti

| Aggiungi i tuoi accou<br>Se disponi di un Windows Live ID, accedi o<br>Accedi a Windows Live | nt di posta elettronica<br>ra. In caso contrario, potrai crearne uno in seguito.           |
|----------------------------------------------------------------------------------------------|--------------------------------------------------------------------------------------------|
| Indirizzo di posta elettronica:                                                              | La maggior parte degli account di posta elettronica utilizza<br>Windows Live Mail, tra cui |
| Ottieni un indirizzo di posta elettronica<br>di Windows Live                                 | Hotmail<br>Gmail<br>e molti altri.                                                         |
| Password:                                                                                    |                                                                                            |
|                                                                                              |                                                                                            |
| Memorizza la password                                                                        |                                                                                            |
| Nome visualizzato per i messaggi<br>inviati:                                                 |                                                                                            |
| Mario Rossi                                                                                  |                                                                                            |
| Imposta questo account di posta<br>elettronica come predefinito<br>Configura manualmente     |                                                                                            |
| impostazioni server                                                                          |                                                                                            |

() register.it

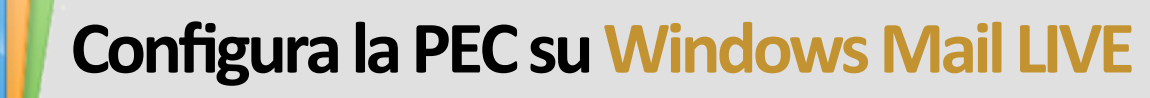

Informazioni server posta in arrivo

1) Dal menu a tendina seleziona **POP3**.

2) nel campo **indirizzo server** inserisci **server.pec-email.com** Porta **995** 

3) Seleziona Richiede una connessione porta (SLL)

4) Dal menu a tendina seleziona Testo non crittografato

5) Inserisci la tua mail PEC nel campo Nome utente di accesso

| ie non conosci le impostazioni del tuo server di posta<br>di rete.                                                                              | a elettronica, contatta il tuo ISP o il tuo a | amministratore |
|----------------------------------------------------------------------------------------------------|-----------------------------------------------|----------------|
| nformazioni server posta in arrivo                                                                                                    | Informazioni server posta in usci             | ita            |
| Fipo di server:                                                                                                    | Indirizzo server:                             | Porta:         |
| POP 🗸                                                                                                    | server.pec-email.com                          | 465            |
| ndirizzo server: Porta:<br>server.pec-email.com 995<br>Richiede una connessione protetta (SSL)<br>Autentica tramite:<br>Testo non crittografato | Richiede autenticazione                       |                |
| Nome utente di accesso:                                                                                                    |                                               |                |
| mario.rossi@pecmail.it                                                                                                    | )                                             |                |

5

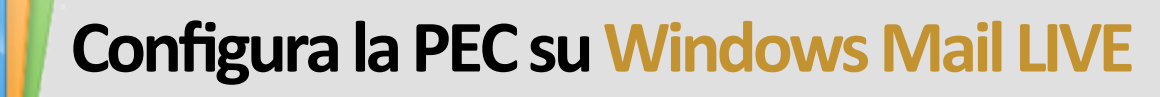

Informazioni server posta in uscita

1) nel campo **indirizzo server** inserisci **server.pec-email.com** Porta **465** 

2) Seleziona Richiede una connessione porta (SLL)

3) Clicca su Avanti

| Windows Live Mail                                                                                                    |                                                          | ×          |
|----------------------------------------------------------------------------------------------------|----------------------------------------------------------|------------|
|                                                                                                    |                                                          |            |
|                                                                                                    |                                                          |            |
| Configura le impostazioni s<br>Se non conosci le impostazioni del tuo server di posta<br>di rete.                                                                           | erver<br>elettronica, contatta il tuo ISP o il tuo ammir | nistratore |
| Informazioni server posta in arrivo                                                                                                    | Informazioni server posta in uscita                      | <u> </u>   |
| Tipo di server:                                                                                                    | Indirizzo server:                                        | Porta:     |
| POP 👻                                                                                                    | server.pec-email.com                                     | 465        |
| Indirizzo server: Porta:          server.pec-email.com       995         Richiede una connessione protetta (SSL)         Autentica tramite:         Testo non crittografato | ✓ Richiede una connessione protetta (SS                  | 1.)        |
| Nome utente di accesso:                                                                                                    |                                                          |            |
| mario.rossi@pecmail.it                                                                                                    |                                                          |            |
|                                                                                                    | Annulla Indietro                                         | Avanti     |

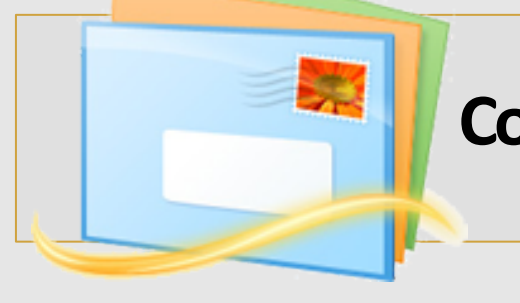

5

Riassumendo

In proprietà : Server

| 🔁 Proprietà           | - Pecn         | nail       |           |        |           |          | X             |
|-----------------------|----------------|------------|-----------|--------|-----------|----------|---------------|
| Generale              | Server         | Protezio   | one In    | npost  | azioni a  | ivanzate |               |
| Informazion           | ni sul se      | rver —     |           |        |           |          |               |
| II server             | della po       | osta in ar | rivo è    | PC     | )P3       | ]        |               |
| Posta in              | arrivo (       | POP3):     | server    | pec-   | email.co  | m        |               |
| Posta in              | uscita         | (SMTP):    | server    | pec-   | email.co  | m        |               |
| Server della          | a posta        | in arrivo  |           |        |           |          |               |
| Nome ut<br>elettronic | ente po<br>ca: | osta       | mario.r   | ossi@  | pecma     | ail.id   |               |
| Passwor               | d:             |            | ••••      | •••    | •         |          |               |
|                       |                |            | 📝 Mer     | noriza | za pass   | word     |               |
| Accesso               | tramite        | autentic   | azione    | non (  | crittogra | ifata    |               |
| Accesso               | mediar         | nte auter  | nticazion | ne tra | imite pa  | ssword o | di protezione |
| C Accesso             | tramite        | POP au     | tenticat  | o (AF  | POP)      |          |               |
| Server della          | a posta        | in uscita  |           |        |           |          |               |
| 📝 Autent              | ticazion       | e del ser  | ver nec   | essa   | ria       | Im       | postazioni    |
|                       |                |            | OK        |        | Ann       | ulla     | Applica       |

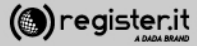

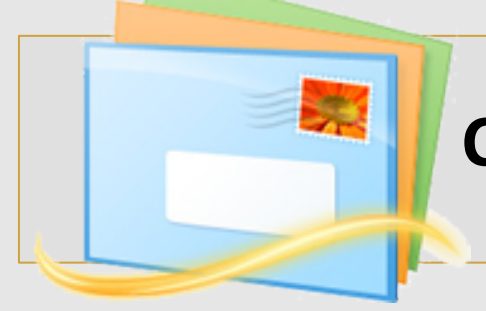

6

Riassumendo

In proprietà : Impostazioni Avanzate

| Proprietà - Pecmail                                         |  |
|-------------------------------------------------------------|--|
| Generale Server Protezione Impostazioni avanzate            |  |
| Numeri di porta del server                                  |  |
| Posta in uscita (SMTP): 465 Predefinito                     |  |
| 🕼 II server necessita di una connessione protetta (SSL)     |  |
| Posta in arrivo (POP3): 995                                 |  |
| 💟 II server necessita di una connessione protetta (SSL)     |  |
| Timeout del server                                          |  |
| Min - 💭 Max 1 minuto                                        |  |
| Invio                                                       |  |
| 🔲 Dividi messaggi superiori a 🛛 🔂 🚔 KB                      |  |
| Recapito                                                    |  |
| 🔽 Conserva una copia dei messaggi sul server                |  |
| 🔲 Rimuovi dal server dopo 🛛 5 🔄 giorni                      |  |
| 🔲 Rimuovi dal server dopo l'eliminazione da Posta eliminata |  |
|                                                             |  |
| OK Annulla Applica                                          |  |
|                                                             |  |

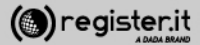

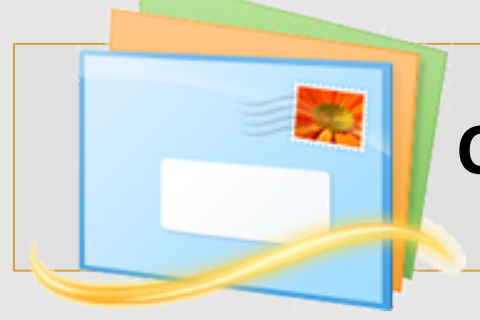

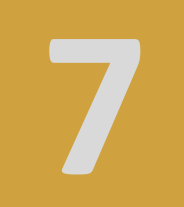

La configurazione di Windows Mail LIVE è terminata.

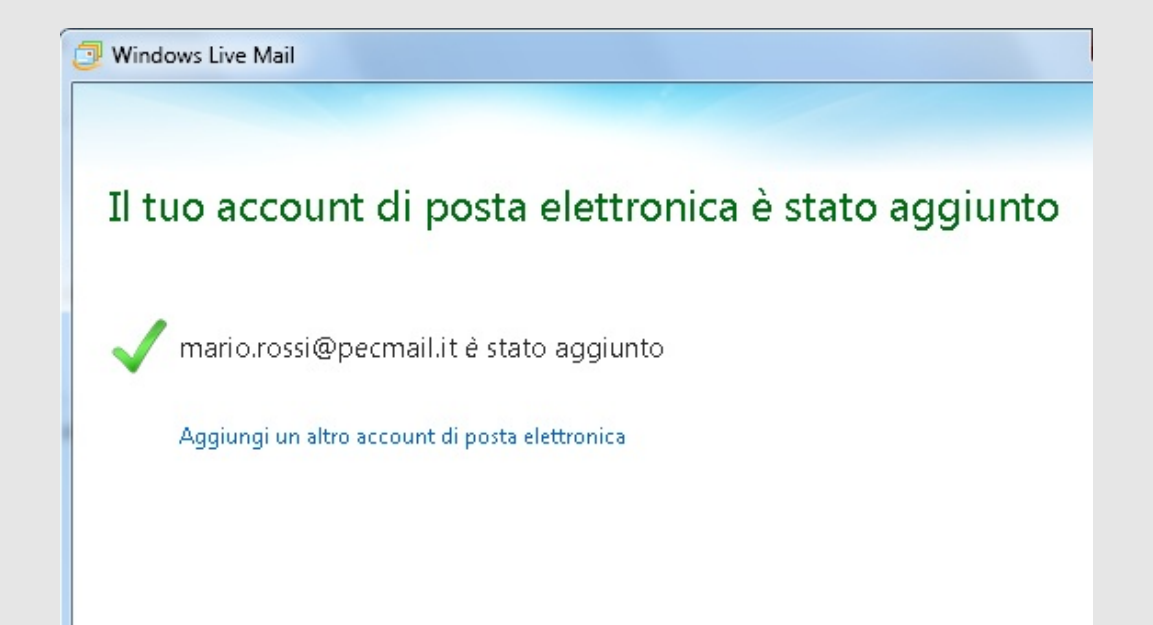

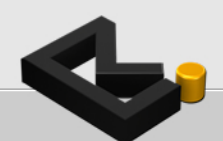

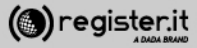

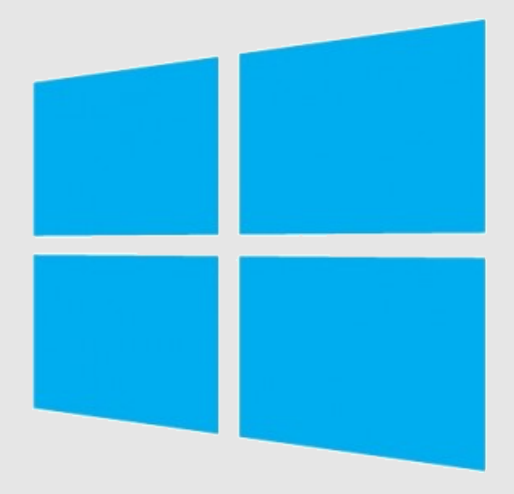

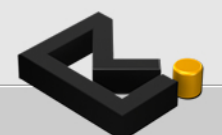

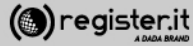

1) Fai comparire la barra laterale (Charm Bar), spostando il mouse nell'angolo in basso a destra del monitor.

2) Clicca su "Impostazioni"

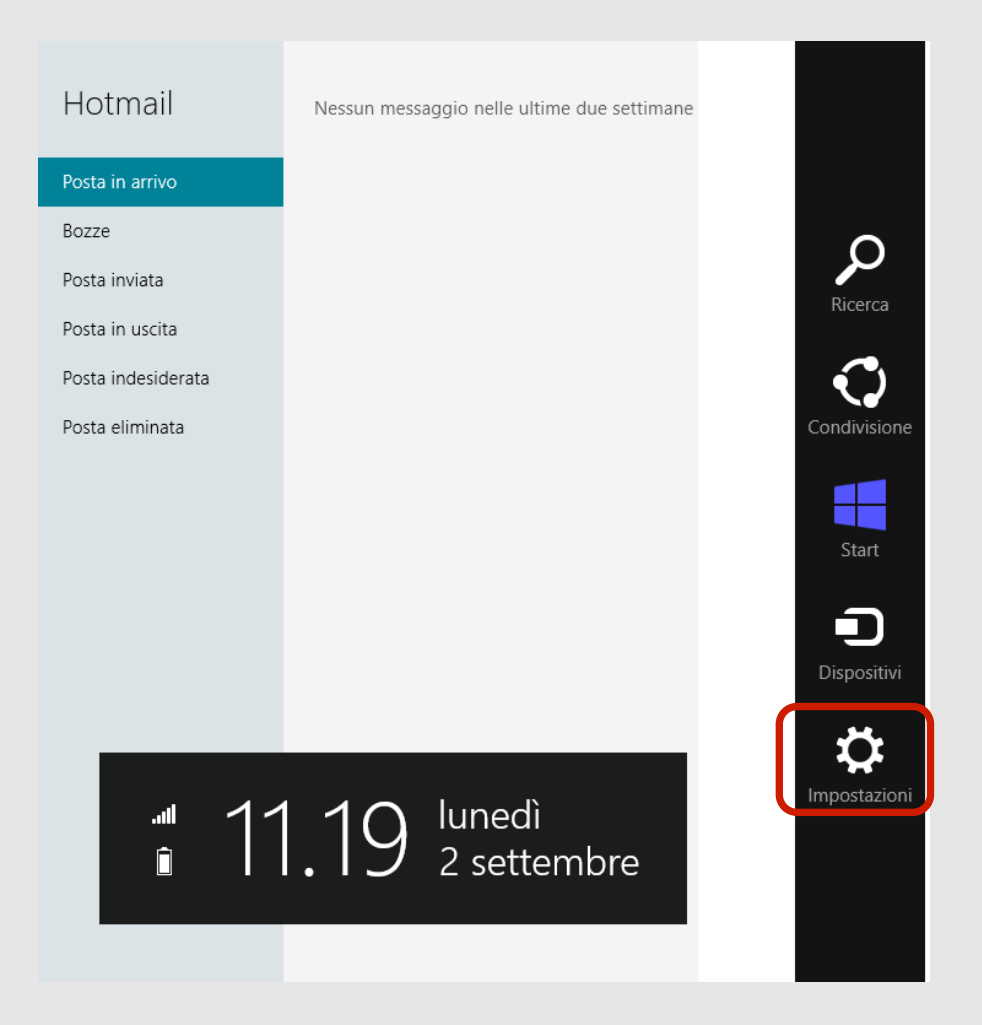

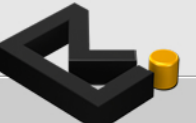

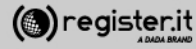

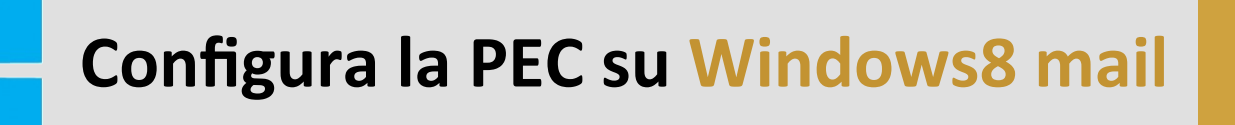

1) Vai su "Account"

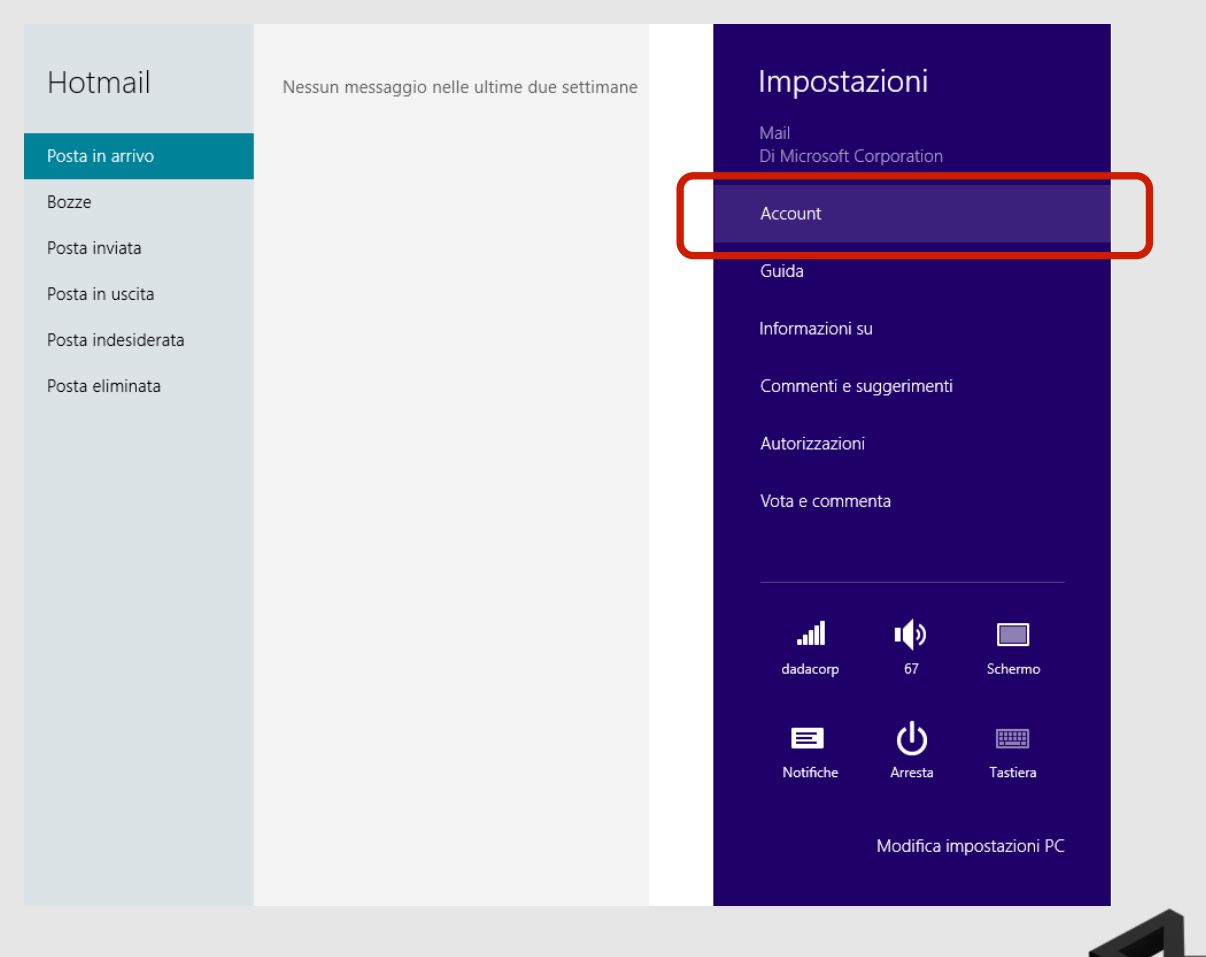

2

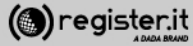

1) Clicca su "Aggiungi un account"

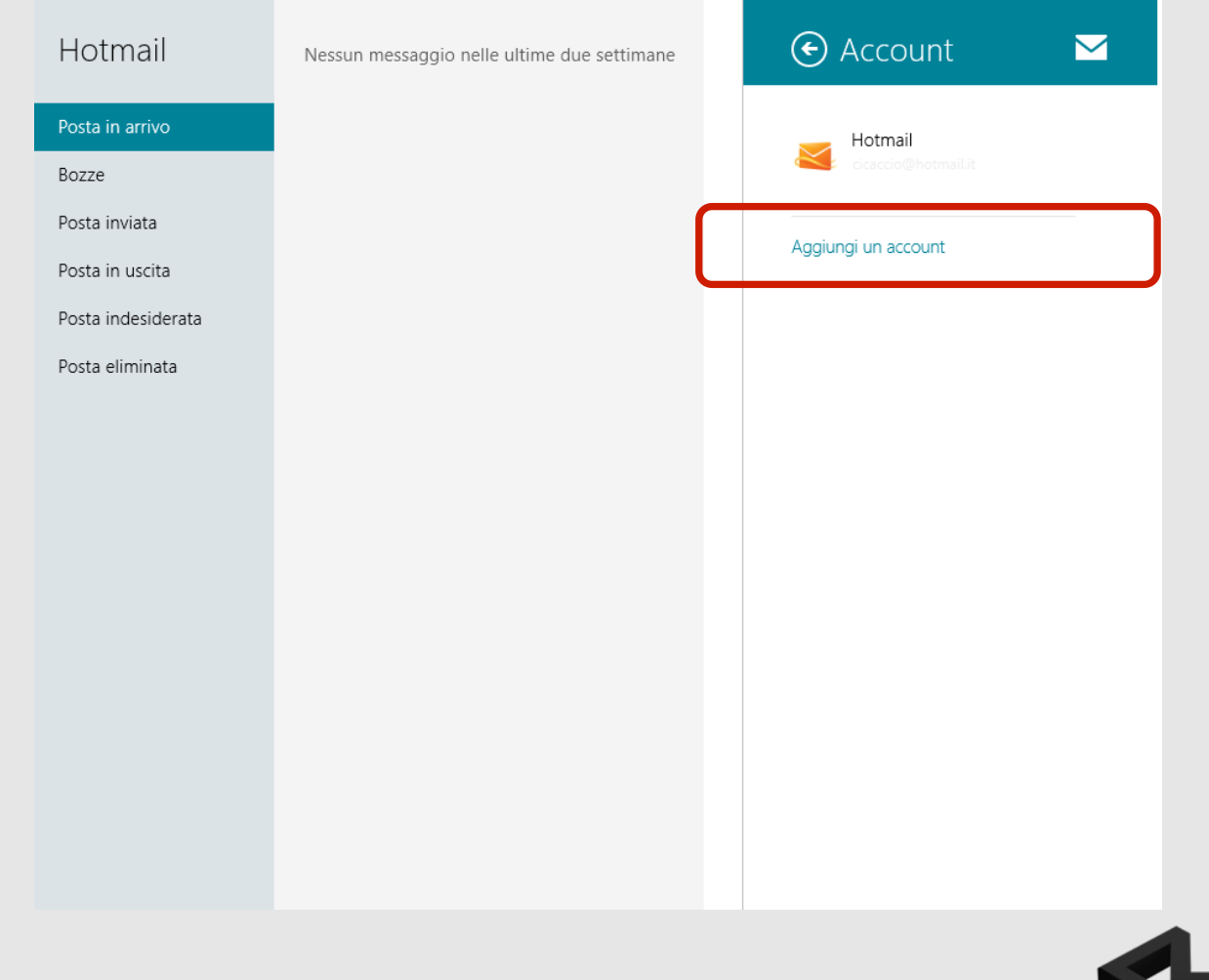

3

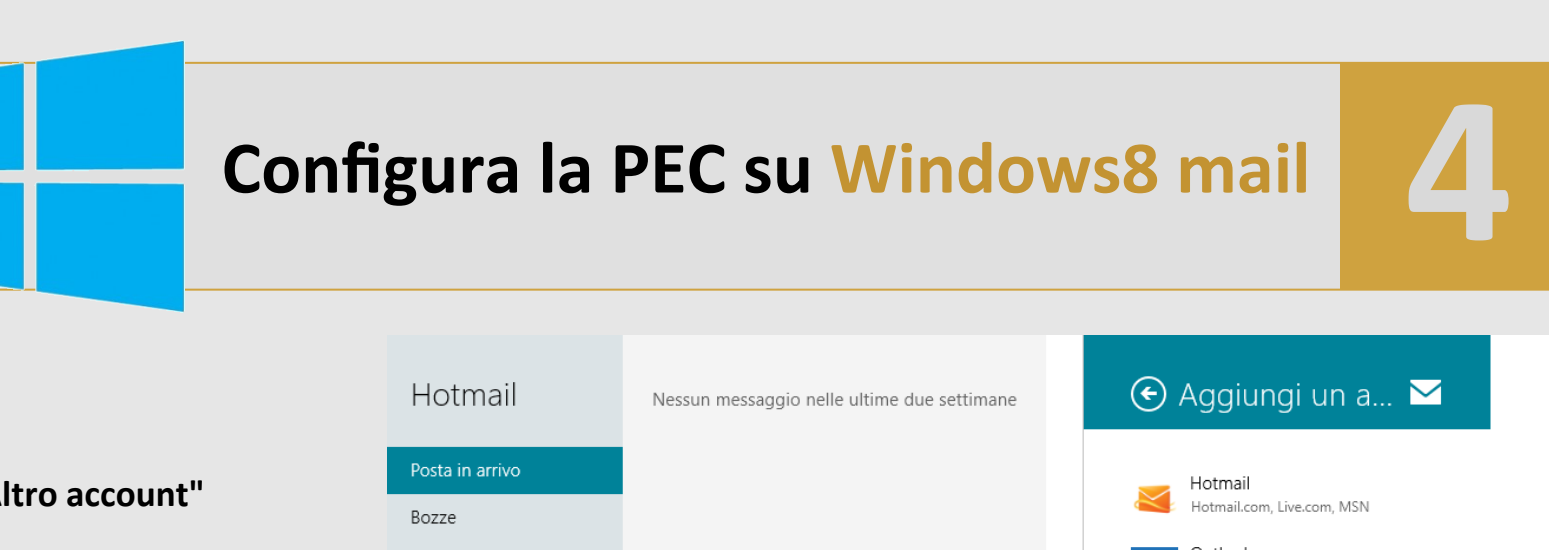

1) Clicca su "Altro account"

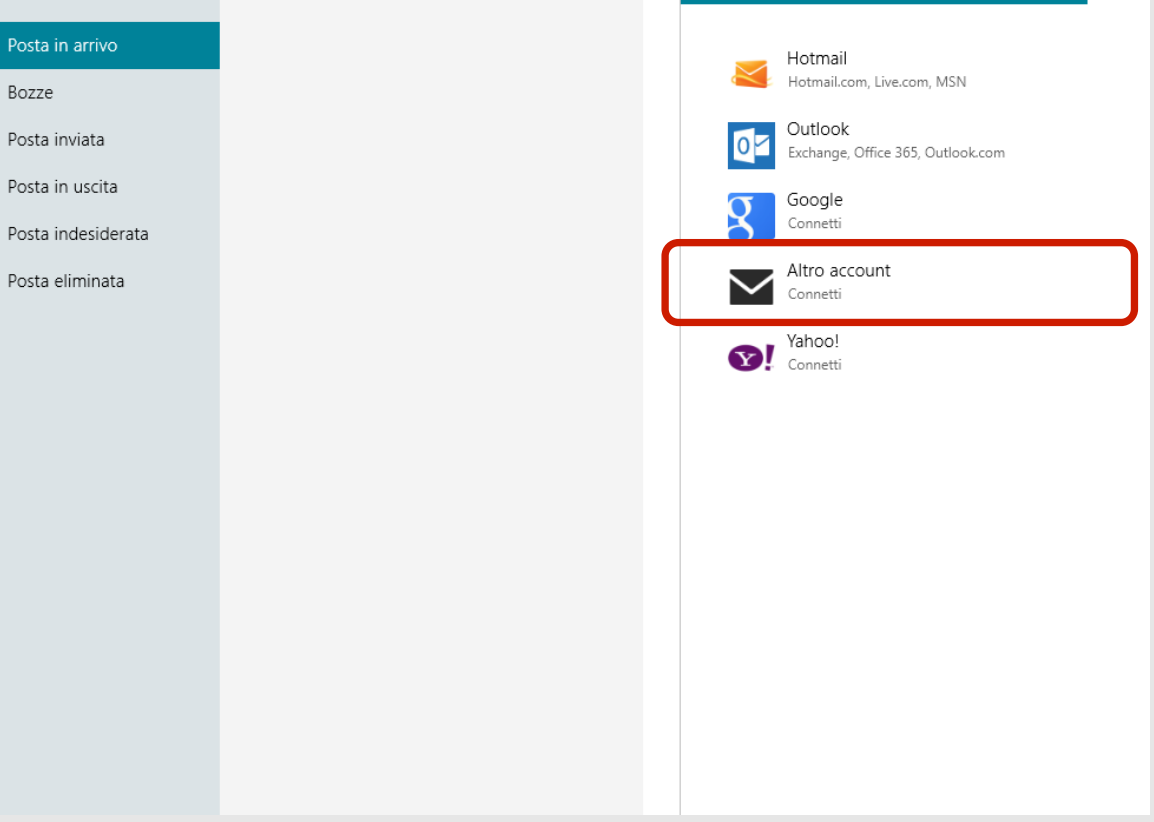

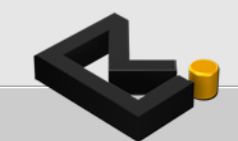

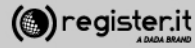

Si aprirà un popup:

1) Inserisci **l'indirizzo PEC** per il quale stai configurando l'account la **password** 

2) Clicca su "Più dettagli"

| Hotmail                                                   | Nessun messaggio nelle ultime due settimane                              |        |
|-----------------------------------------------------------|--------------------------------------------------------------------------|--------|
| Posta in arrivo                                           |                                                                          |        |
| Bozze                                                     |                                                                          |        |
| Aggiungi i                                                | l tuo account di Altro                                                   | $\geq$ |
| Immetti le informa<br>Indirizzo e-mail<br>mario.rossi@cas | zioni seguenti per connetterti al tuo account di Altro.<br>ellaemail.com |        |
| Password                                                  |                                                                          |        |
| •••••                                                     | <b>ب</b>                                                                 |        |
| Più dettagli                                              |                                                                          |        |
|                                                           |                                                                          |        |
|                                                           | Connetti Ann                                                             | ulla   |
|                                                           |                                                                          |        |

5

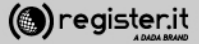

#### In arrivo

1) Inserisci come Server e-mail in arrivo "server.pec-email.com"

2) Nel campo Porta inserisci "993"

| Aggiungi il tuo account di Altro                                                  |             |
|-----------------------------------------------------------------------------------|-------------|
| Immetti le informazioni seguenti per connetterti al tuo account di Altro.         |             |
| Indirizzo e-mail                                                                  |             |
| mario.rossi@pec.dominio.it                                                        |             |
| Nome utente                                                                       |             |
| Mario Rossi                                                                       |             |
| Password                                                                          |             |
| •••••                                                                             |             |
| Server e-mail in arrivo (IMAP)                                                    | Porta       |
| server.pec-email.com                                                              | 993         |
|                                                                                   |             |
| ✓ II server e-mail in arrivo richiede SSL                                         | J           |
| Server e-mail in uscita (SMTP)                                                    | Porta       |
| server.pec-email.com                                                              | 465         |
| ✓ Il server e-mail in uscita richiede SSL                                         |             |
| ✓ Il server in uscita richiede l'autenticazione                                   |             |
| ✓ Usa lo stesso nome utente e la stessa password per l'invio e la ricez<br>e-mail | zione delle |
| Connetti                                                                          | Annulla     |

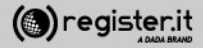

Aggiungi il tuo account di Altro

In uscita

1) Inserisci come Server e-mail in uscita "server.pec-email.com"

2) Nel campo Porta inserisci **"465"** Clicca su **"Connetti"**.

La configurazione su Windows8 Mail terminata.

| Immetti le informazioni seguenti per connetterti al tuo account di A                                                                                                    | Altro.                                     |
|----------------------------------------------------------------------------------------------------|--------------------------------------------|
| Indirizzo e-mail                                                                                                    |                                            |
| mario.rossi@pec.dominio.it                                                                                                    |                                            |
| Nome utente                                                                                                    |                                            |
| Mario Rossi                                                                                                    |                                            |
| Password                                                                                                    |                                            |
| •••••                                                                                                    |                                            |
| Server e-mail in arrivo (IMAP)                                                                                                    | Porta                                      |
| server.pec-email.com                                                                                                    | 993                                        |
| ✓ II server e-mail in arrivo richiede SSL                                                                                                    |                                            |
|                                                                                                    |                                            |
| Server e-mail in uscita (SMTP)                                                                                                    | Porta                                      |
| Server e-mail in uscita (SMTP)<br>server.pec-email.com                                                                                                    | Porta<br>465                               |
| Server e-mail in uscita (SMTP) server.pec-email.com Il server e-mail in uscita richiede SSL                                                                                                    | Porta<br>465                               |
| Server e-mail in uscita (SMTP) server.pec-email.com  Il server e-mail in uscita richiede SSL  Il server in uscita richiede l'autenticazione                                                                                                    | Porta<br>465                               |
| Server e-mail in uscita (SMTP)          server.pec-email.com         Il server e-mail in uscita richiede SSL         Il server in uscita richiede l'autenticazione         Usa lo stesso nome utente e la stessa password per l'invio e la e-mail                  | Porta<br>465<br>ricezione delle            |
| Server e-mail in uscita (SMTP)          server.pec-email.com         Il server e-mail in uscita richiede SSL         Il server in uscita richiede l'autenticazione         Usa lo stesso nome utente e la stessa password per l'invio e la e-mail         Connetti | Porta<br>465<br>ricezione delle<br>Annulla |

 $\sim$ 

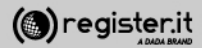

# Configura la PEC su Mail (Mac)

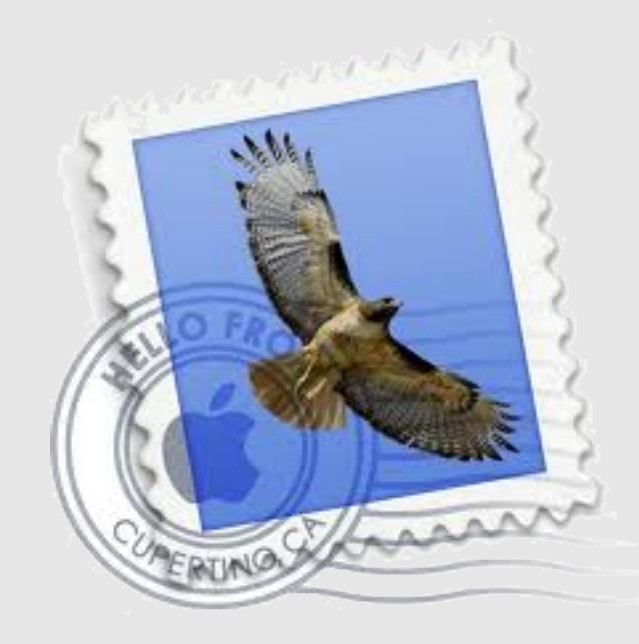

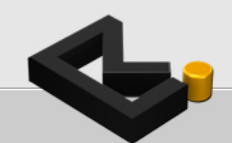

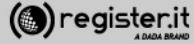

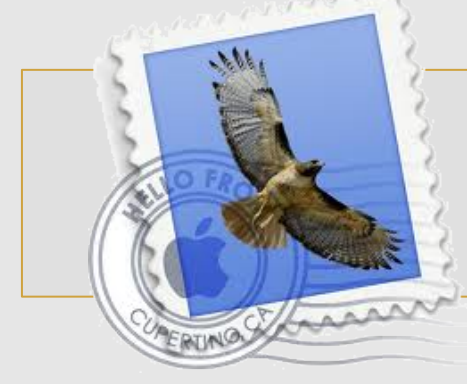

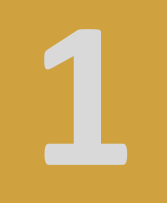

Apri il programma Mail

1) clicca sulla voce **Mail** del menu, quindi clicca su **Preferenze** 

Si aprirà una finestra di dialogo. Clicca sul + che visualizzi in fondo sulla sinistra.

|               | Mail              | Archivio                               | Composizione                  | Vista         | Casella           | Messaggio             | Formato   | Fii  |
|---------------|-------------------|----------------------------------------|-------------------------------|---------------|-------------------|-----------------------|-----------|------|
| • •           | Info              | rmazioni su                            | Mail                          |               |                   |                       |           |      |
|               | Pref              | erenze                                 | ¥. 6                          |               | \$                |                       | -         | >    |
| Ricevi        | Invia             | a feedback                             | su Mail desir                 | derata        | Rispondi          | Rispondi a t          | tutti Inc | êtra |
| CASEL         | Serv              | izi                                    | •                             |               |                   |                       |           |      |
| €/ I<br>▼ RSS | Nas<br>Nas<br>Mos | condi Mail<br>condi altre<br>tra tutte | H第<br>H第プ                     |               |                   |                       |           |      |
|               | Esci              | da Mail                                | жQ                            |               |                   |                       |           |      |
|               | 000               |                                        | Accou                         | nt            |                   |                       |           |      |
|               | [a]               | @ RSS                                  |                               | . 7           | 1 5               | 6                     |           |      |
|               | Generale          | Account RSS In                         | desiderata Font e Colori Vist | a Composia    | cione Firme Reg   | jole                  | _         | _    |
|               | Account           |                                        | Informazioni                  | account 8     | legole casella A  | wanzate               |           |      |
|               |                   |                                        | Tino array                    | T IMAP        |                   |                       |           |      |
|               |                   |                                        | Descrizion                    | Ne: Lavoro, I | Personale         |                       |           |      |
|               |                   |                                        | Indirizzo e-ma                | il: janedoe   | Sexample.com      |                       |           |      |
|               |                   |                                        | Nome comple                   | to: Il tuo no | me                |                       |           |      |
|               |                   |                                        | Server di posta in entra      | ta: mail.exa  | mple.com          |                       | -         |      |
|               |                   |                                        | Nome uten                     | te: janedoe   |                   |                       |           |      |
|               |                   |                                        | Passwo                        | rd:           |                   |                       |           |      |
|               |                   |                                        | Server posta in uscita (SMT   | P): server.p  | ec-email.com.lore | enzo (non in linea) 🛟 |           |      |
|               |                   |                                        |                               |               |                   |                       |           |      |
| 4             |                   |                                        |                               |               |                   |                       |           |      |
|               |                   |                                        |                               |               |                   |                       |           |      |
|               |                   |                                        |                               |               |                   |                       | 2         |      |
|               | Ľ                 |                                        |                               |               |                   | 6.5                   |           |      |

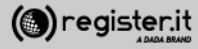

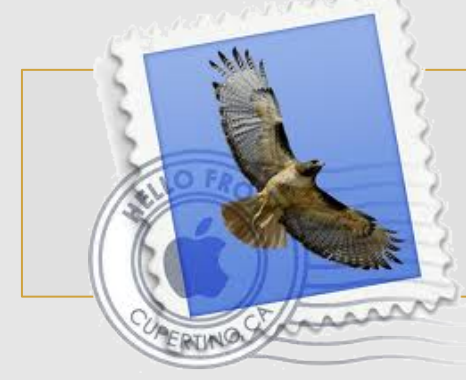

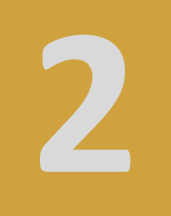

Apri la finestra **Aggiungi account** e inserisci i dati relativi alla tua PEC

**SE** visualizzi l'alert dell'immagine clicca comunque su **Collega**.

L'impostazione del corretto server avverrà successivamente. *(sezione dedicata del presente manuale)* 

00

?

|                                                                                                    | 5                                                                                                    | Aggiungi account<br>Sarai guidato attra<br>configurazione di<br>Per iniziare, fornis                                                                     | averso i passi necessari alla<br>un account aggiuntivo.<br>sci le seguenti informazioni: |
|----------------------------------------------------------------------------------------------------|----------------------------------------------------------------------------------------------------|----------------------------------------------------------------------------------------------------|------------------------------------------------------------------------------------------|
|                                                                                                    | 3                                                                                                    | Nome completo:                                                                                                    | Lorenzo Rossi                                                                            |
|                                                                                                    | OF                                                                                                    | Indirizzo e-mail:                                                                                                    | lorenzo@pec-ditta.com                                                                    |
|                                                                                                    | CIRERUN                                                                                                    | 0/22                                                                                                    |                                                                                          |
| 4                                                                                                    | 0                                                                                                    | Annulla                                                                                                    | Indietro Continua                                                                        |
|                                                                                                    | Verifica il Certificato                                                                                                    | 0                                                                                                    |                                                                                          |
| Mail non può o<br>Il certificato per<br>potrebbe fingere<br>mettere a rischio<br>comunque?<br>Mostra cer | verificare l'identità di<br>questo server non è valid<br>e di essere "autodiscover.<br>o le tue informazioni riser<br>tificato | "autodiscover.pec-ditta.com<br>io. Il server a cui ti stai collegar<br>pec-ditta.com" e ciò potrebbe<br>vate. Vuoi collegarti al server<br>Annulla Colle | m".<br>ndo                                                                               |

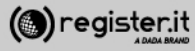

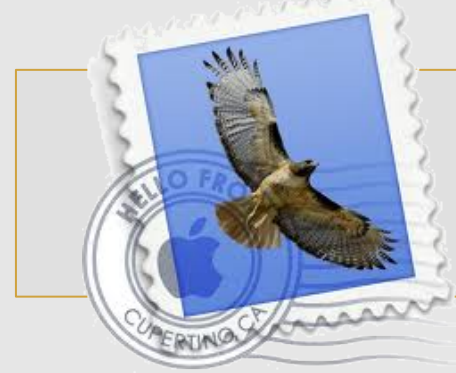

3

#### Impostazioni Server in entrata

- 1) Selezionare IMAP in Tipo di account
- 2) Il campo Descrizione è facoltativo

# 3) Il Server di posta in entrata è server.pec-email.com

4) Il Nome utente è l'indirizzo PEC scritto per intero(es.) lorenzo@pec-ditta.com"

5) Immettere la password scelta durante l'attivazione

6) Clicca su Continua

| Janan     | Tipo account:               | (@ IMAP               |
|-----------|-----------------------------|-----------------------|
| ST :      | Descrizione:                | (facoltativo)         |
| 2 1       | Server di posta in entrata: | server.pec-email.com  |
| STO E     | Nome utente:                | lorenzo@pec-ditta.com |
|           | Password:                   |                       |
| CORERLING | a france                    |                       |
|           |                             |                       |

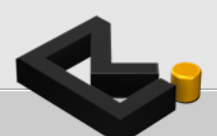

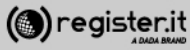

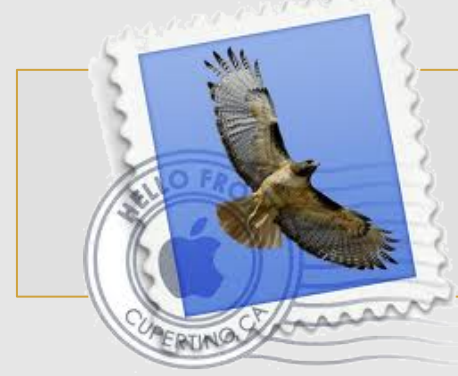

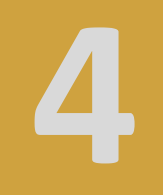

#### Impostazioni Server in uscita

1) Il campo Descrizione è facoltativo

2) Il Server di posta in uscita è server.pec-email.com

3) Selezionare l'opzione Utilizza solo questo server

4) Selezionare Usa autenticazione

5) Il Nome utente è l'indirizzo PEC scritto per intero (es.) <u>lorenzo@pec-ditta.com</u>

6) Immettere la password scelta durante l'attivazione

7) Clicca su Continua

|          | Descrizione:               | (facoltativo)         |
|----------|----------------------------|-----------------------|
|          | Server di posta in uscita: | server.pec-email.com  |
| 3        | Usa autenticazione         |                       |
| O FA     | Nome utente:               | lorenzo@pec-ditta.com |
| N. Co    | Password:                  |                       |
| R        |                            |                       |
|          | Thereas .                  |                       |
| CORERDIN |                            |                       |
|          |                            |                       |
|          |                            |                       |

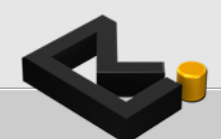

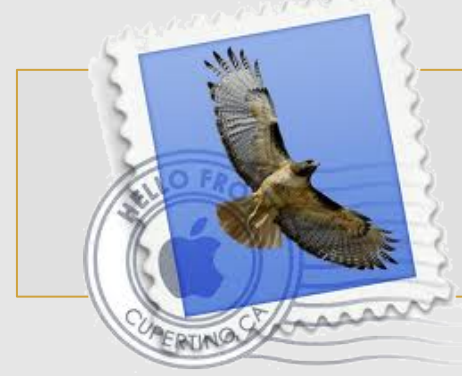

5

Verifica adesso che i dati siano corretti:

1) Server di posta in entrata: **server.pec-email.com** SSL: attivo

2) Server di posta in uscita **server.pec-email.com** SSL: attivo

Clicca su Crea

La configurazione di Mail è terminata.

|          | Descriptions second laws of ditta con            |
|----------|--------------------------------------------------|
|          | Descrizione account: lorenzo@pec-ditta.com       |
| IN THE   | Nome completo: Lorenzo Rossi                     |
|          | Indirizzo e-mail: lorenzo@pec-ditta.com          |
|          | Nome utente: lorenzo@pec-ditta.com               |
| 2        | Server di posta in entrata: server.pec-email.com |
| ALO FR   | SSL: attivo                                      |
| 200      | Server di posta in uscita: server.pec-email.com  |
|          | SSL: attivo                                      |
| CURERUNO |                                                  |
|          | Connetti account                                 |
|          |                                                  |

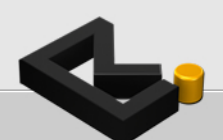

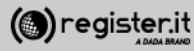
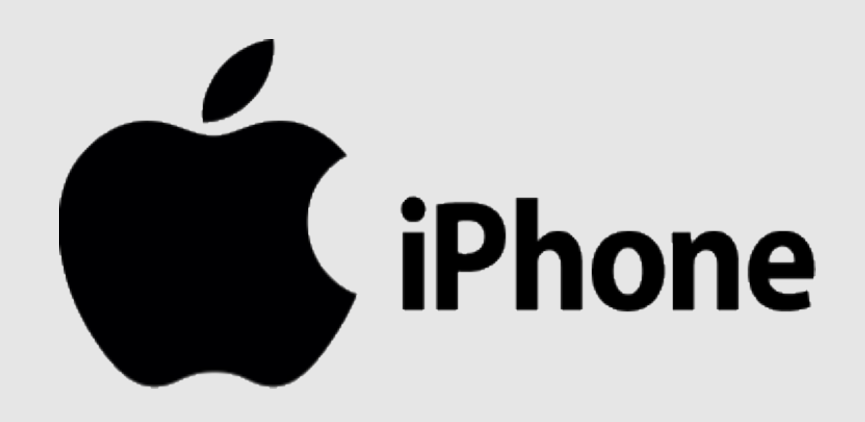

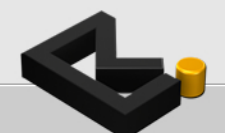

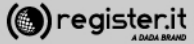

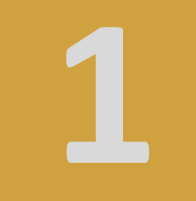

1) Accedi al menù impostazioni

2) Accedi alla sezione Posta, contatti, calendari

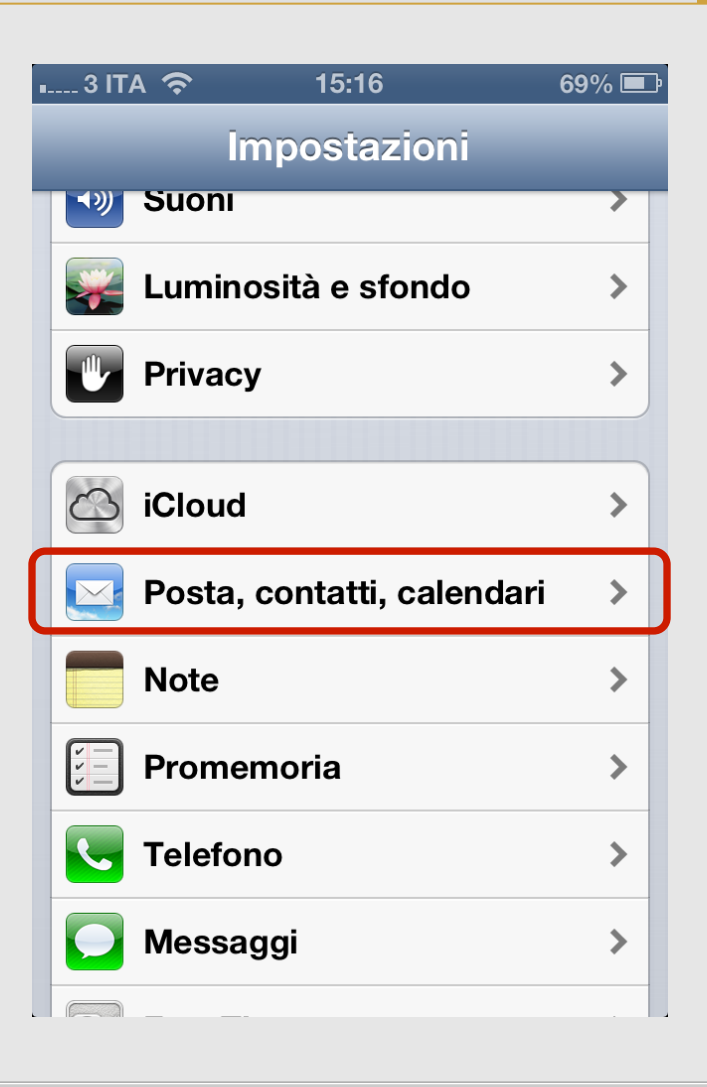

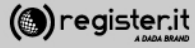

1) Click su Aggiungi account Mail

2) Click su Altro

| • 3 ITA 奈                                          | 15:16         | 69           | % 🔳 | þ |
|----------------------------------------------------|---------------|--------------|-----|---|
| Impostazioni                                       | osta, c       | ontatti, ca  | i   | l |
| Account                                            |               |              |     |   |
| iCloud<br>Contatti, Calenda                        | ari, Safari e | altri 5      | >   |   |
| Exchange<br>Posta, Contatti, Calendari, Promemoria |               |              |     |   |
| Aggiungi ac                                        | count         |              | >   | ) |
| Scarica nuo                                        | vi dati       | Disattivato  | >   |   |
| Mail                                               |               |              |     |   |
|                                                    |               |              |     |   |
| Mostra                                             | 50 mes        | saggi recent | >   |   |

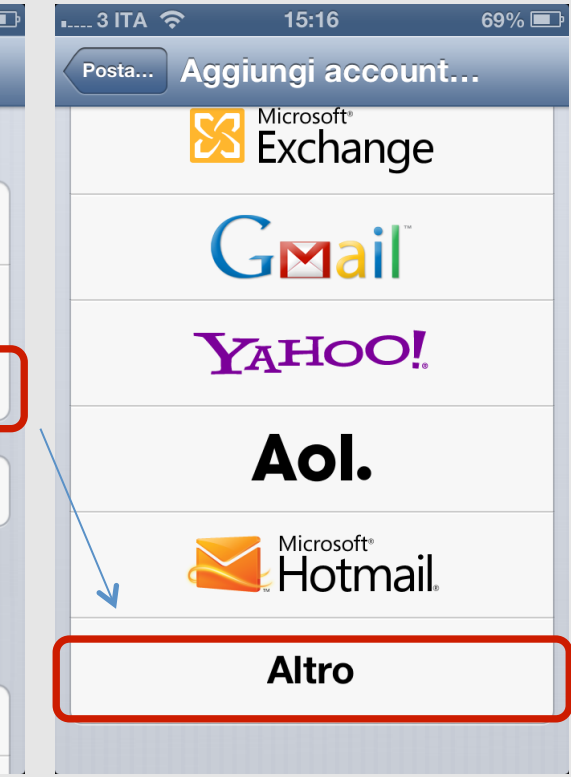

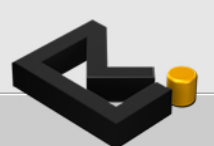

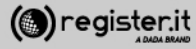

1) Scegli Aggiungi account Mail

2) Inserisci i dati della tua PEC:

Nel campo **E-mail** inserisci la tua PEC completa es. lorenzo@pec-ditta.com

Nel campo **Password** la pwd scelta durante l'attivazione

Nel campo Descrizione inserisca il nome della casella a piacere.

3) Click su Avanti

| •3 ITA 奈         | 15:16       | 69% 💷 |
|------------------|-------------|-------|
| Aggiungi account | Altro       |       |
| Posta            |             |       |
| Aggiungi accou   | unt Mail    | >     |
| Contatti         |             |       |
| Aggiungi accor   | unt LDAP    | >     |
| Aggiungi accou   | unt CardDAV | >     |
| Calendari        |             |       |
| Aggiungi accor   | unt CalDAV  | >     |
| Aggiungi calen   | dario       | >     |
|                  |             |       |

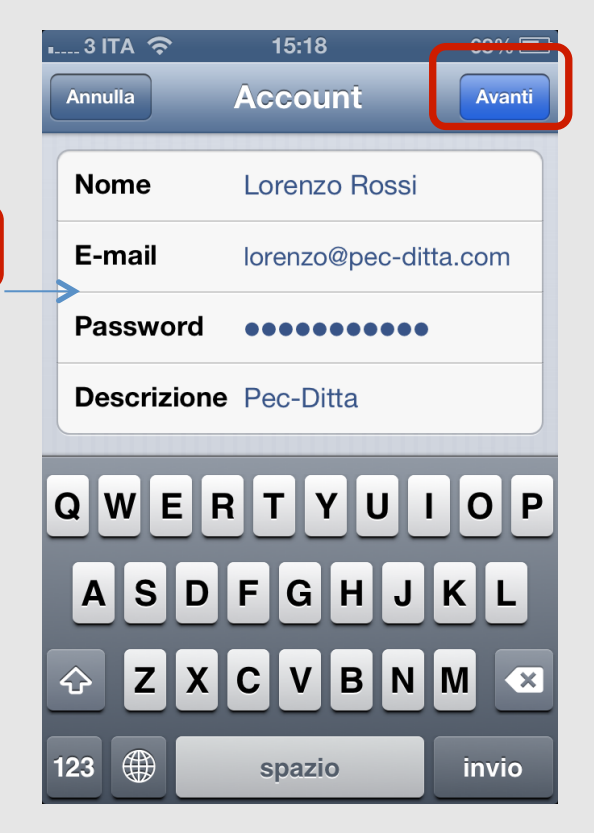

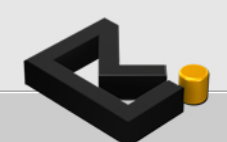

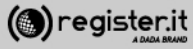

1) Verifica che sia selezionato il protocollo IMAP se non lo è selezionalo

2) Imposti i parametri per i server in uscita ed in arrivo:

Server posta in arrivo:

Nome host: server.pec-email.com

**Nome utente**: mailboxPEC completa es. <u>lorenzo@pec-ditta.com</u>

**Passwod**: quella scelta durante l'attivazione

Click su Avanti

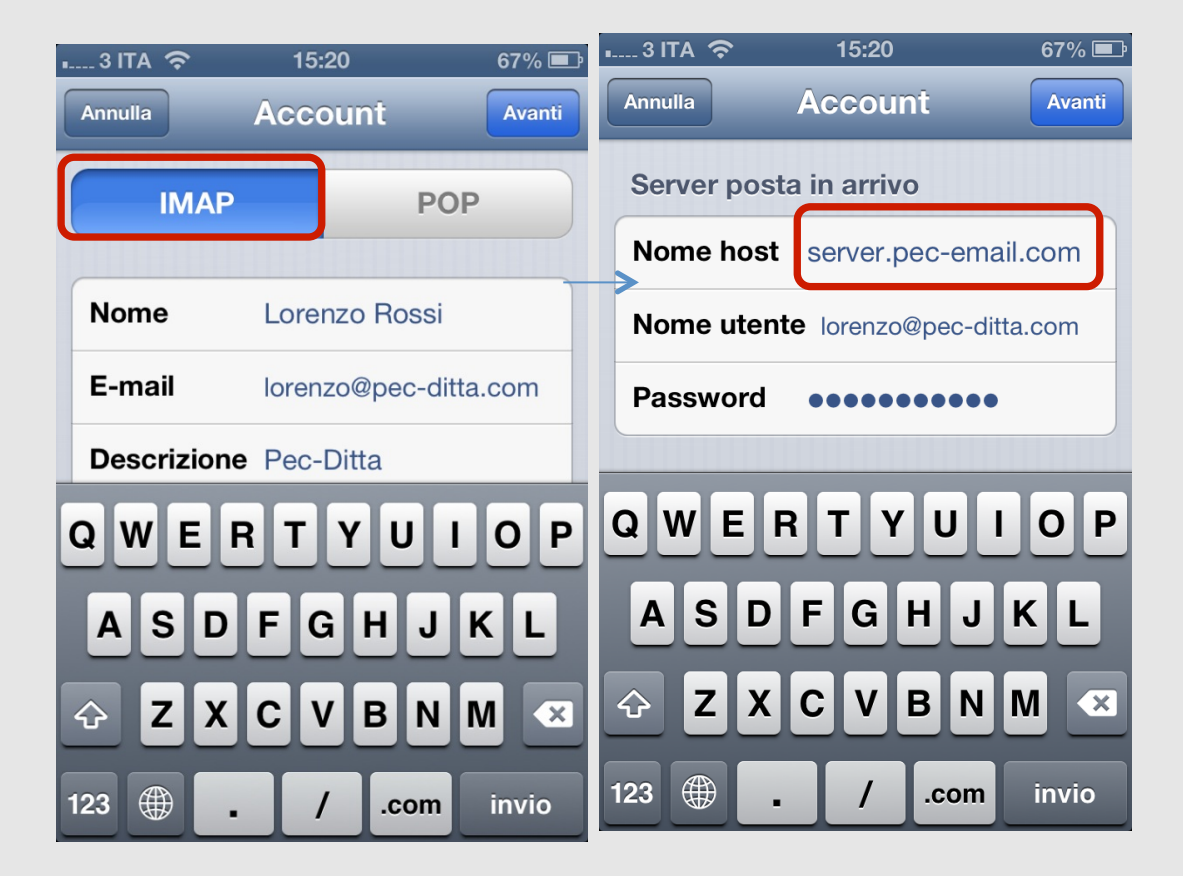

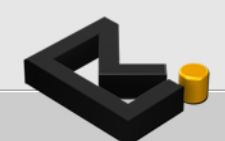

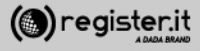

Server in uscita:

Nome host: server.pec-email.com

**Nome utente**: mailboxPEC completa es. <u>lorenzo@pec-ditta.com</u>

**Password**: quella scelta durante l'attivazione

Click su Avanti

La configurazione su iPhone è terminata.

| 1 3 ITA 🗢                         | 15:20         | 67% 💷    |
|-----------------------------------|---------------|----------|
| Annulla                           | Account       | Avanti   |
| Server posta                      | a in uscita   |          |
| Nome host                         | server.pec-er | mail.com |
| Nome utente lorenzo@pec-ditta.com |               |          |
| Password                          |               |          |
|                                   |               |          |
| QWEF                              | TYU           | ΙΟΡ      |
| ASDFGHJKL                         |               |          |
|                                   | CVBN          |          |
| 123 🌐 🔒                           | / .cor        | n invio  |

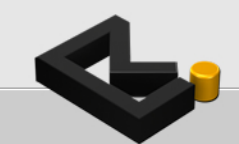

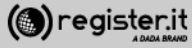

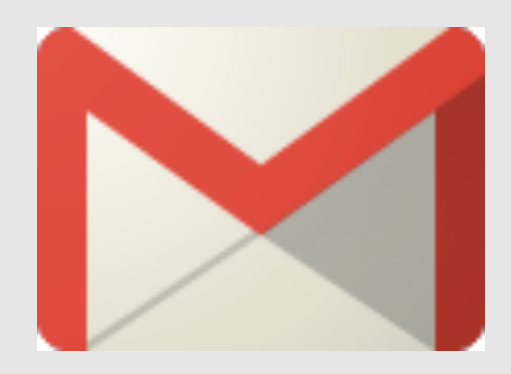

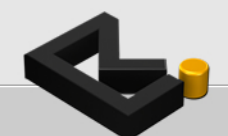

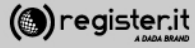

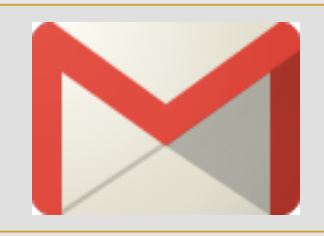

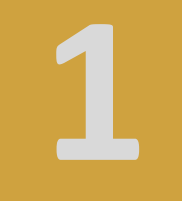

1) Accedi Gmail e poi al menù impostazioni

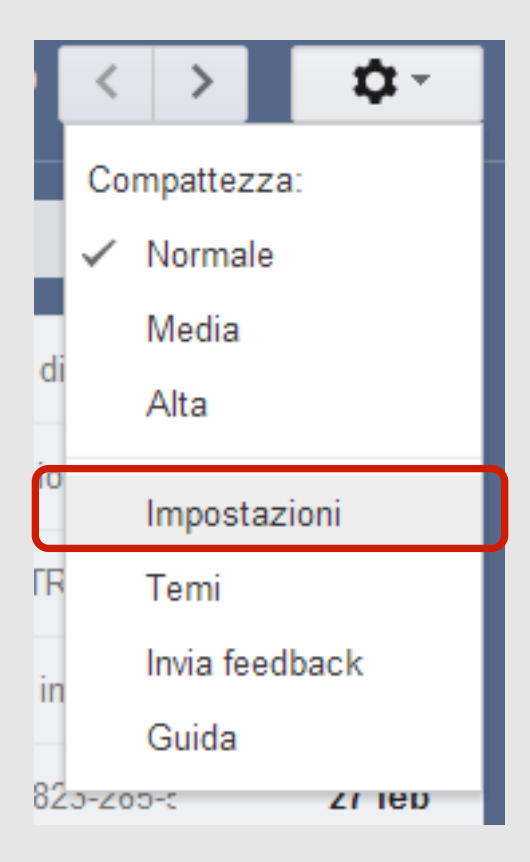

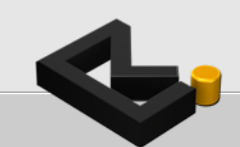

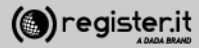

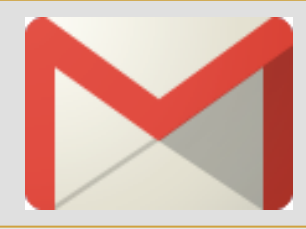

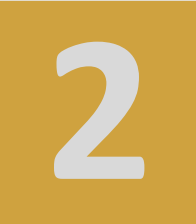

#### Impostazioni

#### Generali Etichette Posta in arrivo Account e importazione Inoltro e POP/IMAP Chat Clip web Labs Filtri O Modifica impostazioni account: Cambia password Modifica opzioni di recupero della password Altre impostazioni dell'account Google Importa messaggi e contatti: Importa da Yahoo!, Hotmail, AOL oppure da altri account POP3 o di un altro fornitore di serv Ulteriori informazioni Importa messaggi e contatti Invia messaggio come: (usa Gmail per inviare messaggi dagli altri tuoi indirizzi Aggiungi un altro indirizzo email di tua proprietà email) Ulteriori informazioni Controlla la posta da altri account Aggiungi un tuo account di posta POP3 (utilizzando POP3): Ulteriori informazioni Usi Gmail per lavoro? Le aziende possono potenziare la loro email con Gmail per le aziende. Ulteriori informazioni Concedi l'accesso al tuo account: Aggiungi un altro account (Consente ad altri utenti di leggere e inviare messaggi email per conto tuo) Segna la conversazione come letta quando viene aperta da altri Ulteriori informazioni Lascia la conversazione come non letta se viene aperta da altri Aggiungi più spazio: Stai utilizzando 1.046 MB (10%) dei 10.348 MB disponibili. Serve altro spazio? Aumenta lo spazio di archiviazione

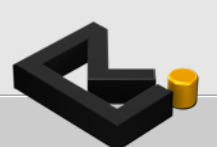

#### 1) Accedi al TAB Account e impostazioni

#### 2) Clicca su: Aggiungi un tuo account di posta POP3

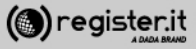

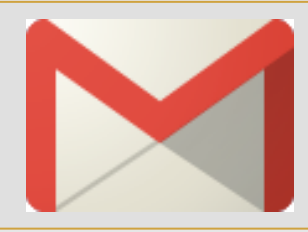

Ag

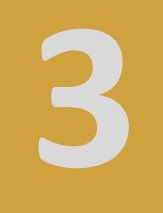

1) Inserisci l'indirizzo mail PEC che vuoi configurare (es:

mario.rossi@pecmail.net) e clicca su **Passaggio Successivo** 

2) Compila i dati come da immagine:

Nome Utente: la mail PEC (es: mario.rossi@pecmail.net), Password: la password scelta Server POP: server.pec-email.com Porta: 995

deve essere fleggato «usa sempre una connessione protetta (SSL)»

Pigia sul bottone Aggiungi account

| 1                                                                                                 | Inserisci l'indirizzo email dell'acc<br>(Nota. Puoi aggiungere 5 più account | <b>ount da cui scaricare la posta</b><br>t di tua proprietà) |
|---------------------------------------------------------------------------------------------------|------------------------------------------------------------------------------|--------------------------------------------------------------|
| 2                                                                                                 | Indirizzo email: mario.ross@pecma                                            | <u>ijl.net</u>                                               |
| ggiungi un account e                                                                              | Annulla                                                                      | Passaggio successivo »                                       |
| Inserisci le impostazioni<br><u>Ulteriori informazioni</u>                                        | 1                                                                            |                                                              |
| Indirizzo email: <b>mar</b>                                                                       | io.rossi@pecmail.net                                                         |                                                              |
| Nome utente: mar                                                                                  | io.rossi@pecmail.net                                                         | ]                                                            |
| Password: •••••                                                                                   | ••••                                                                         | ]                                                            |
| Server POP: serve                                                                                 | er.pec-email.com                                                             | Porta: 995 💌                                                 |
| ☑ Lasci<br>serve                                                                                  | a una copia del messaggio sca<br>r. <u>Ulteriori informazioni</u>            | ricato sul                                                   |
| Usa sempre una connessione protetta (SSL) quando scarichi la posta. <u>Ulteriori informazioni</u> |                                                                              |                                                              |
| Applica ai messaggi in arrivo l'etichetta:                                                        |                                                                              |                                                              |
| Archi                                                                                             | via messaggi in arrivo (Ignora Po                                            | osta in arrivo)                                              |
| Annul                                                                                             | la « Indietro Aggiungi ad                                                    | count »                                                      |

Aggiungi un account email di tua proprietà

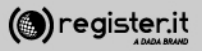

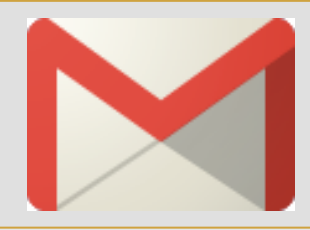

7

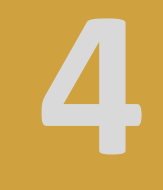

1) Flegga la prima voce «Si desidero poter inviare messaggi come ...»

clicca su Passaggio Successivo

2) Compila i dati come da immagine: Nome: Il tuo nome (es: mario.rossi,

Felgga la voce «considera come un alias»

clicca su Passaggio Successivo

#### 1 🗹 II tuo account email è stato aggiunto.

Adesso puoi scaricare la tua posta da questo account. Desideri poter inviare i messaggi anche come

Sì, desidero poter inviare i messaggi come mario.rossi@pecmail.net

N0 (puoi modificare questa opzione in seguito)

Passaggio successivo »

#### Aggiungi un altro indirizzo email di tua proprietà

Inserisci le informazioni relative al tuo indirizzo email secondario. (il tuo nome e il tuo indirizzo email appariranno nei messaggi che invii)

Nome: Mario Rossi

Indirizzo email: mario.rossi@pecmail.net

Considera come un alias. Ulteriori informazioni

Specifica un indirizzo diverso per le risposte (opzionale)

Annulla Passaggio successivo »

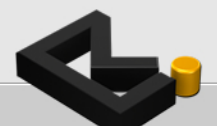

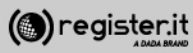

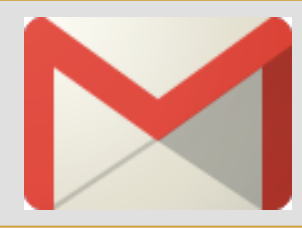

Compila i dati come da immagine:

Flegga la voce «invia tramite… server SMTP»

Server SMTP: **server.pec-email.com** Porta: **465** 

Nome Utente: La mail PEC per cui si sta facendo la configurazione (es: mario.rossi@pecmail.net) Password: la password scelta

**deve essere fleggato** «connessione protetta SSL»

Pigia sul bottone Aggiungi account

#### Aggiungi un altro indirizzo email di tua proprietà

#### Invia email con server SMTP?

Quando invii email come mario.rossi@pecmail.net l'email può essere inviata tramite i server SMTP Gmail o pecmail.net.

- Invia con Gmail (più facile da impostare)
- Invia tramite pecmail.net server SMTP Ulteriori informazioni

| Server SMTP:                                                                                                    | server.pec-email.com    | Porta: 465 💌 |
|----------------------------------------------------------------------------------------------------|-------------------------|--------------|
| Nome utente:                                                                                                    | mario.rossi@pecmail.net |              |
| Password:                                                                                                    |                         |              |
| <ul> <li>Connessione protetta mediante <u>SSL</u> (consigliata)</li> <li>Connessione protetta mediante <u>TLS</u></li> </ul> |                         |              |
| Annulla « Indietro Aggiungi account »                                                                                        |                         |              |

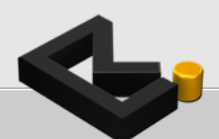

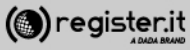

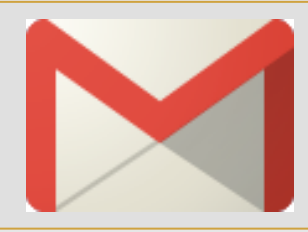

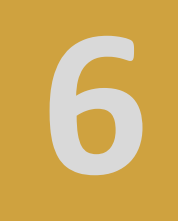

Gmail a quel punto manderà un messaggio con un codice alla mail PEC appena configurata.

Basterà inserire quel codice nella configurazione e l'account sarà attivo su Gmail

#### Aggiungi un altro indirizzo email di tua proprietà

#### Conferma la verifica e aggiungi il tuo indirizzo email

Congratulazioni, siamo riusciti a individuare il tuo server e abbiamo verificato le tue credenziali. Ancora un passaggio!

È stato inviato un codice di conferma a mario.rossi@pecmail.net [Invia nuovamente il messaggio] Per aggiungere il tuo indirizzo email, procedi nel modo seguente:

| Fai clic sul link nell'email di<br>conferma | <br>Oppule<br>   | Inserisci e verifica il codice di<br>conterma<br>Verifica |
|---------------------------------------------|------------------|-----------------------------------------------------------|
|                                             | <u>Chiudi fi</u> | inestra                                                   |

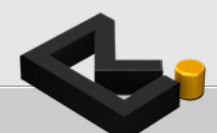

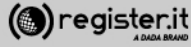

# La Posta Elettronica Certificata di Register.it

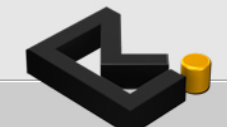

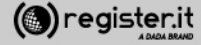